# User manual and Installation Guide

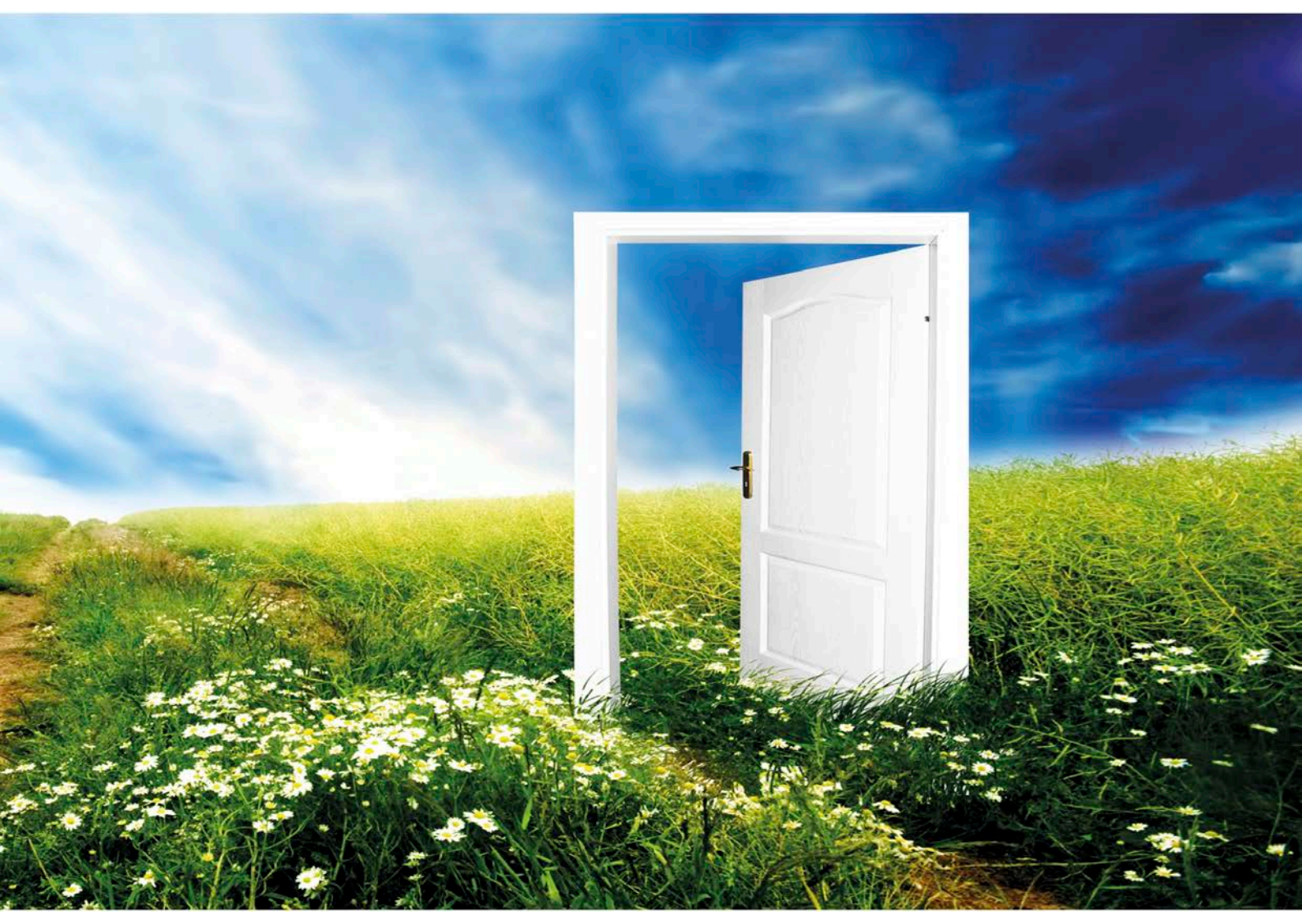

# InoVent AHU-200-700

# I Read this first!

The contents of this manual are subject to change without notice.

ENSY<sup>®</sup> holds the copyright to this user's manual. The user shall follow any instructions given in this user manual entirely and not only partly. Any non-following of this user manual result in exclusion of all warranties, guarantees, and liabilities.

Copyright© 2020 by ENSY® AS. All Rights Reserved.

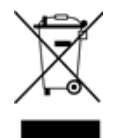

#### Disposing of the parts of the controller:

INFORMATION FOR USERS ON THE CORRECT HANDLING OF WASTE ELECTRICAL AND ELECTRONIC EQUIPMENT (WEEE)

Disposal must be in accordance with European Union directives and the related national legislation.

#### **I.I** Reading instructions

The following symbols are used to draw the reader's attention to different warning levels.

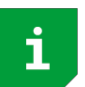

Important information

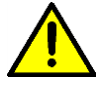

Danger!! General danger

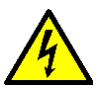

Danger!! High voltage! Danger of electrical current or voltage

## 1.2 User manual

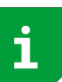

Before installation the user should be thoroughly familiarized with this user manual, especially with purposes, installation, settings and operation.

Special care should be taken when installing and connecting external equipment (sensor, high voltage etc.) and handling the PCB's correctly according to protection against ESD

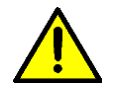

Installation of the electronics/parts must be performed by authorized personnel only. All warranties are excluded in case installation is performed by unauthorized personnel or in case the spare parts have not been correctly installed.

# 2 Functions of the Air Handling Unit Controller

The Air Handling Unit controller is designed for domestic and smaller industrial ventilation systems. Heat recovery can be either passive or active using a heat pump. Air heater can be added to either pre-heat or after-heating the inlet air.

The air handling unit can also be extended with hot tap water production using a heat pump taking energy from the exhaust air.

Depending on the complexity and size of the ventilation system the following functionality is available:

- Ventilation control
- Temperature control
- Heat recovery via rotor heat exchanger
- Air heater after-heater
- Defrosting
- User functions
- Week program
- External heat source control
- Filter monitoring via pressure-drop measurement (optional)

#### 2.1 Ventilation control

#### 2.1.1 Start-up

Unit with outputs for air dampers can be configured for a delayed start of the ventilation fans. This gives the air dampers time to be fully opened before pressure builds up. Via a menu the ventilation start delay can be adjusted. Inlet starts another 1 minute after the exhaust fan has started.

If low winter ventilation is activated, the unit will always start up at the selected winter low step the first 2 minutes.

#### 2.1.2 Ventilation based on humidity and CO<sub>2</sub> level

A humidity sensor (included) and a CO<sub>2</sub> level sensor (optional) can be connected to the unit controller. The controller will adjust ventilation based on the desired settings in the Air quality menu.

The installer configures the humidity levels where ventilation should change speed either up or down.

#### **NOTE!** REMOVE THE DUST CAP FROM THE SENSOR AFTER THE UNIT WAS INSTALLED!!!

In the same menu the settings for ensuring a comfortable  $CO_2$  level can be configured. There are two  $CO_2$  levels, a normal level and a high level where the ventilation speed will be increased.

Both sensors have 3 minutes settling time after start from ventilation step Off. Average = 24 hours average. RH (high) = Average + 10%; RH (low) = average + 3%

#### 2.2 Temperature control

#### 2.2.1 Low room temperature alarm

This function ensures the room temperature is not getting too cold. If the room temperature is getting below the room low-temperature limit, the inlet speed is reduced 1 step. After 5 minutes the speed is reduced again until temperature can be maintained.

If the room temperature cannot be maintained, the fans are stopped, and a Low Room Temp warning is set. An external room temperature sensor is mounted.

The function can be disabled by setting the Room low limit to off in the Room control menu.

#### 2.2.2 Summer/Winter operation

The controller can automatically switch between summer and winter operation based on the outdoor temperature. After each shift, the unit stays here for 15 min before another shift is allowed.

The difference between summer/winter operations is the minimum temperature of the inlet air and that the bypass damper is normally not opened in wintertime.

#### 2.2.3 Control sensor

The controller can use different controlling sensors. Supply: The inlet temperature sensor is used; there is no room temperature control. Extract: The extract temperature sensor is used.

# 2.3 Air heater (after-heater)

The air heater (or after heater) heats up the air after the air has passed the heat exchanger. It must be enabled and configured in the Air heater menu.

The heater can be None or Electrical.

The electrical heater has a 0 - 10V analogue output and the heater relay is turned on when the heater is needed.

# 2.4 Defrosting

Defrosting is done for 6 minutes every hour. During defrost, the supply fan is stopped, the exhaust fan is running at MIN speed, the air heater is off and rotor speed is normal.

- Mode 1 is for low humidity and starts at -20°C
- Mode 2 is for normal humidity and starts at -15°C
- Mode 3 is for high humidity and starts at -10°C

After defrosting, the air heater is first started when fans are up and running

# 2.5 User selection functions

Activating the User function digital input can trigger different functions.

The air handling unit will perform this operation during the selected period and overriding the other user settings including week program settings.

| Function                           | Duration     | Supply air<br>level    | Exhaust fan<br>Ievel   |
|------------------------------------|--------------|------------------------|------------------------|
| None                               | No action    | -                      | -                      |
| Fan boost                          | Input active | MAX                    | MAX                    |
| Supply air (increase supply air)   | 15 min – 8h  | Off, MIN, NORM,<br>MAX | NORM                   |
| Extract air (increase extract air) | 15 min – 8h  | NORM                   | off, MIN,<br>Norm, Max |
| Extern alarm                       | 15 min – 8h  | Off, MIN, NOF          | RM, MAX                |

# 2.6 Cooker hood function

There is a separate digital input for the operation together with a turned-on cooker hood extractor.

| Function    | Duration     | Supply air<br>level | Exhaust fan level |
|-------------|--------------|---------------------|-------------------|
| None        | No action    | -                   | -                 |
| Cooker hood | Input active | 0-100%              | 0-100%            |

## 2.7 Rotor control

The rotor heat exchanger is always started some minutes before the heater. This ensures the rotor is first started when the rotor alone is insufficient.

#### 2.8 Party mode

The user can activate a party mode. It is used for increased ventilation with many people in the ventilated area. Fan speed is set to MAX, the user can set it to MIN or NORM afterwards.

The existing set point is used. The user can change the set point during active party mode.

Party mode is automatically stopped when the party timeout period is over. Default timeout is 4 hours, it can be changed after the activation. Party timeout menu is hidden when party mode is off.

## 2.9 Away mode

The away mode is for periods with low ventilation needs like away on holiday etc.

At activation, fan speed is set to MIN and set point to 15°C. Both fan speed and set point can be changed afterwards. The Away mode must be turned off manually.

Fan speed and set point returns to the settings when the away mode was started.

3. Menu system

# 3.1 Overview of the menu system

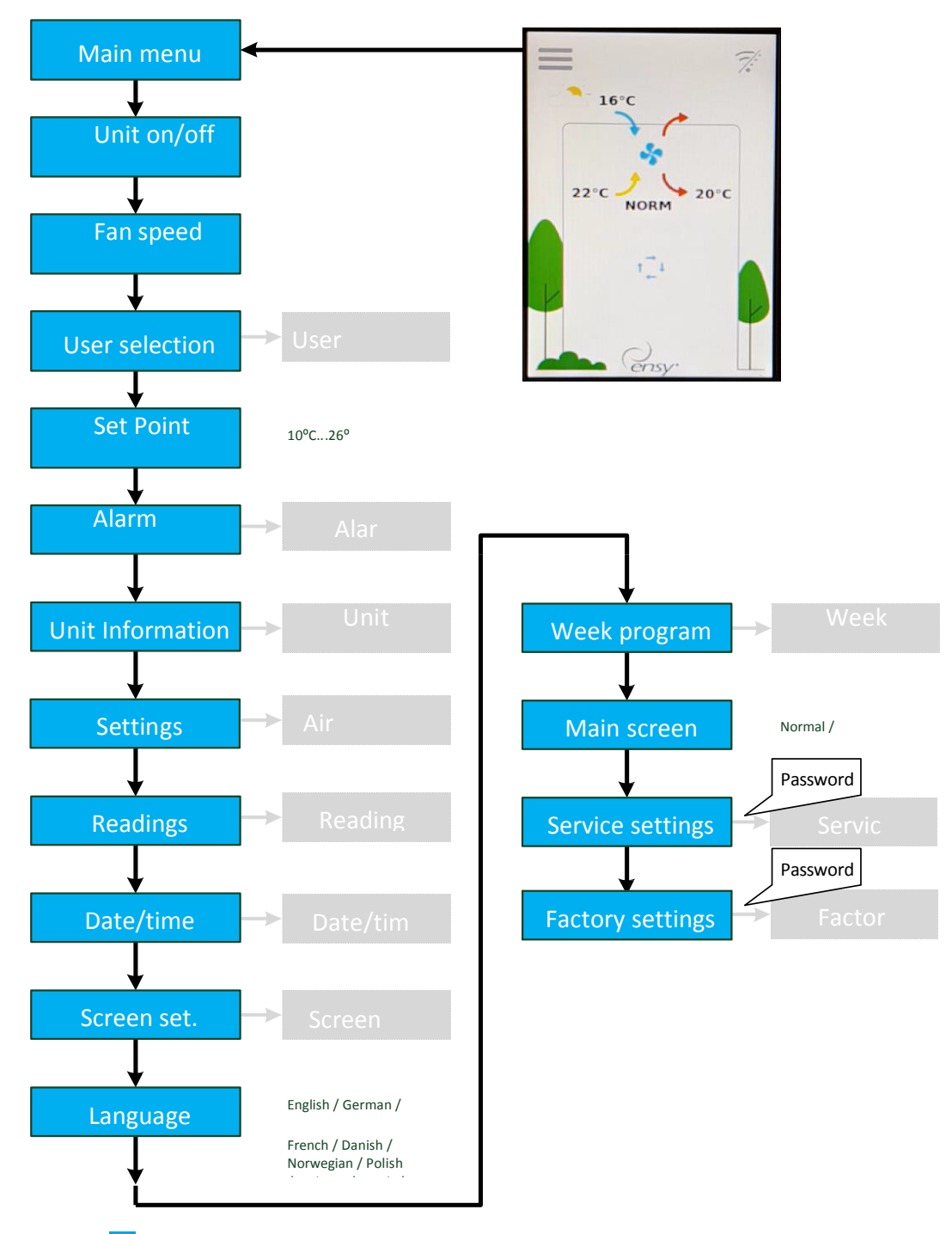

Pressing the menu button will open several screens and menus. Press — to go back to previous menu.

Press  $\land$  and  $\checkmark$  buttons to scroll up and down in the menus If the alarm icon,  $\bigtriangleup$  is visible, pressing it will open the alarm menu

# 3.2 Main menu

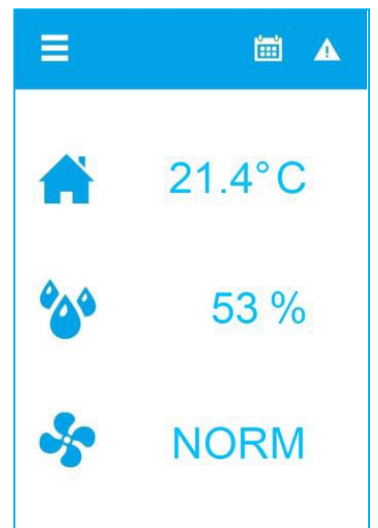

The main screen is the default menu. The display returns to this screen after some minutes without user interaction. It shows the actual temperature, measured relative humidity and actual fan speed. A week program and an alarm are active on this example pressing

the 希 button or the temperature will open the temperature set point menu

Show the measured humidity

The fan speed can be adjusted by pressing the  $\stackrel{\bullet}{\searrow}$  button or the speed

#### The user can select if the main menu should show a house

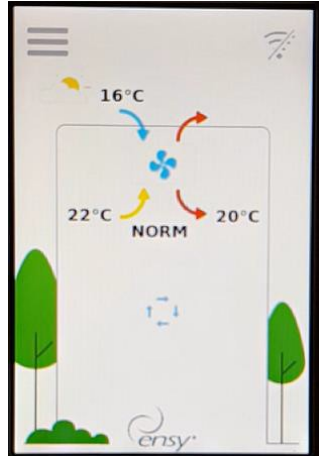

Touch the inlet arrow to set the desired temperature

# 3.3 Possible icons in the menu headline

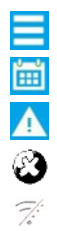

Press the menu button to access the sub-menus

- A week-program is active
- One or more alarms are active
- The air handling unit is turned off
- Wi-Fi connection is not connected

# 4. User settings menu

| ← Main menu                   | This is the user level of the menu system                                                               |
|-------------------------------|----------------------------------------------------------------------------------------------------|
| Unit on/off<br>On             | Show run-mode<br>Touch to start and stop of the unit, On / Off                                          |
| Fan speed<br>NORM             | Show fan speed.<br>Touch to adjust fan speed; Off, MIN, NORM, MAX                                       |
| User selection                | Sub-menu with setup for different user configurable inputs                                              |
| ~                             |                                                                                                    |
| ← Main menu                   |                                                                                                    |
| ^                             |                                                                                                    |
| Party mode<br>On              | Turn Party mode on/off.<br>Increased fan speed for many people<br>Bange: Off, Op: default Off           |
| Party timeout<br>4:00         | Time out of Party mode. Only visible if Party mode is On.<br>Range 1 – 24 hours; default 4 hours        |
| Away mode<br>Off              | Turn Away mode on/off.<br>Reduced fan speed, MIN and lower set point 15°C<br>Range On. Off: default off |
| ~                             |                                                                                                    |
| ← Main menu                   |                                                                                                    |
| Setpoint<br>22°C              | Show actual set point<br>Touch to adjust set point; range 10°C – 26°C                                   |
| Alarm<br>0 active, 0 inactive | List, number of active alarms.<br>Open the alarm sub menu if there is an active alarm Sub-              |
| Unit information              | menu with software versions for the unit                                                                |
| ~                             |                                                                                                    |

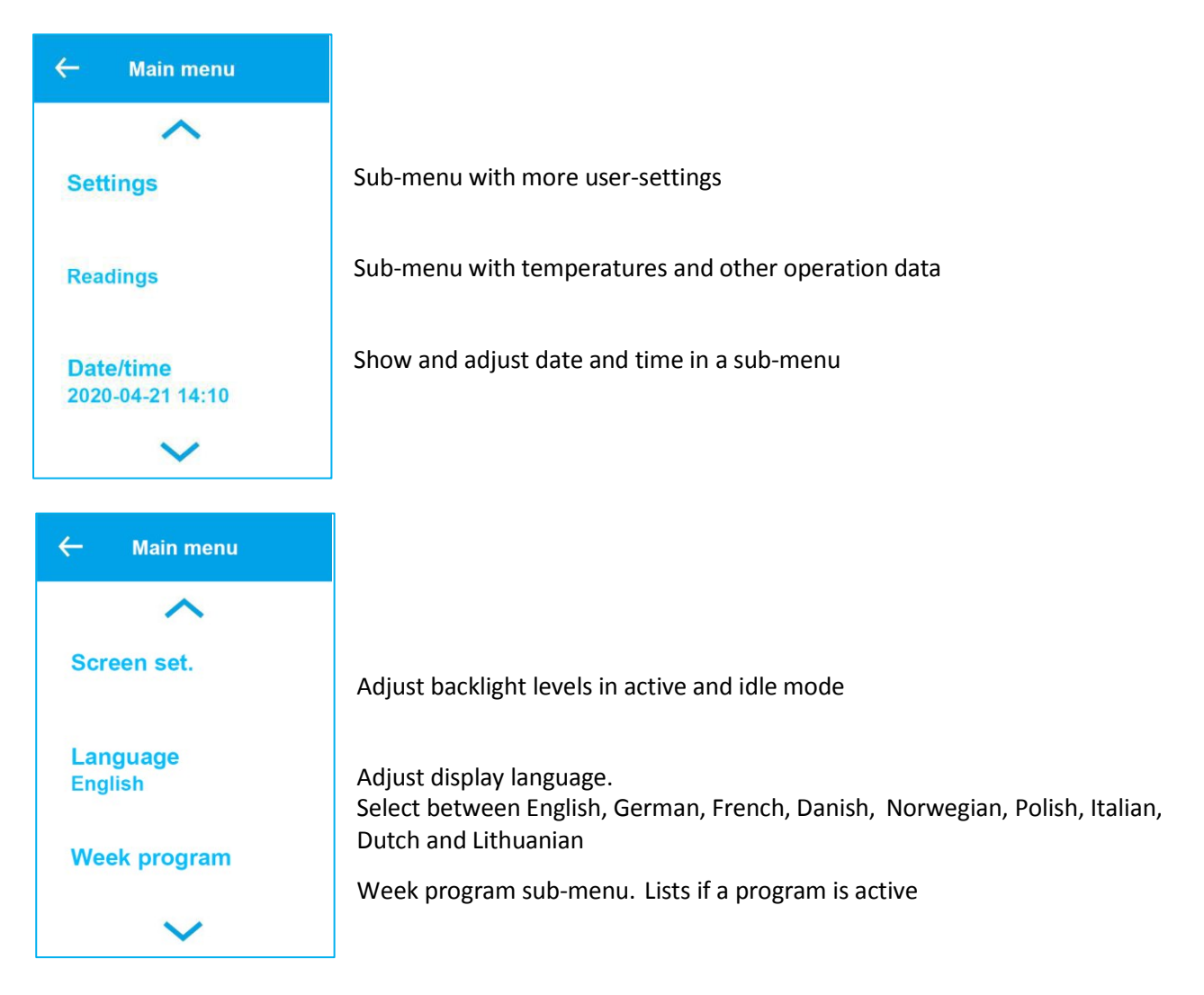

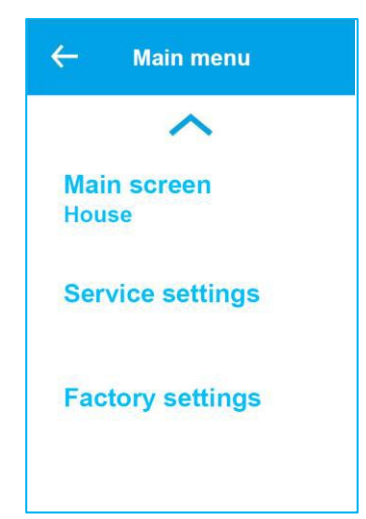

Switch between normal main menu and house main menu Sub-menu with service settings. Password protected. Password is 5 Sub-menu with service settings. Password protected. Password is 50

## 4.1 User selection sub-menu

| ← User selection             | The unit has a digital input which can trigger a user- configurable function, i.<br>e. an increased fan speed when guests are coming. The input overrides the                                        |
|------------------------------|----------------------------------------------------------------------------------------------------|
|                              | normal operation                                                                                                    |
| Select program<br>Supply air | Select program: None, Fan boost, Supply air, Extract air, Extern alarm. Default<br>None                                                                                                    |
| Duration<br>Off              | Menu only visible if a duration after activation can be set. Else function is<br>active when digital input is active.<br>Range Off: Until input is released; 15 min to 8 hours Menu visible for some |
| Fan speed<br>MAX             | programs.<br>Set the fan speed to use when digital input is active<br>Range Off, MIN, NORM, MAX                                                                                                    |

# 4.2 Alarm handling menus

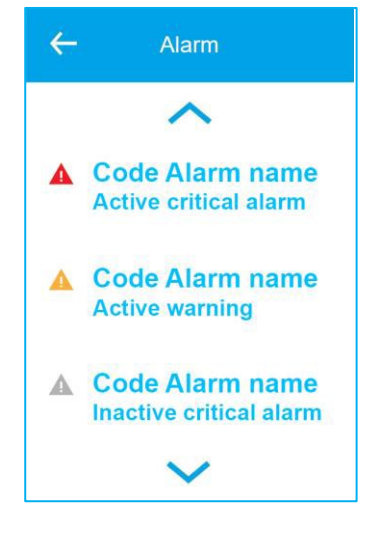

Sub-menu with warnings and critical alarms for the air handling unit. Critical alarms will stop the unit. The unit may continue operation with a warning.

If the alarm icon is red it is a critical alarm and the air handling unit will stop. Touch to open a more detailed description If the alarm icon is yellow it is a warning and the air handling unit may continue to operate Touch to open a more detailed description If the alarm icon is grey, it is an inactive warning or critical alarm. The alarm may have to be acknowledged to start the unit again. Touch to open a more detailed description

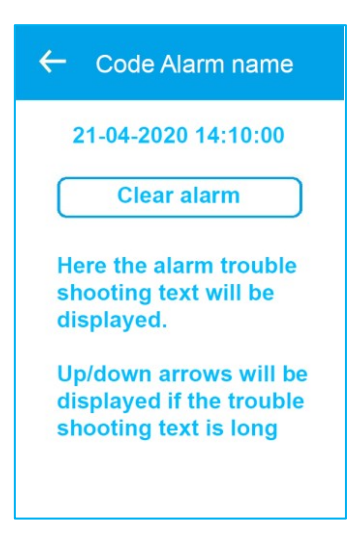

Detailed description of a warning or critical alarm

Date/time the alarm came active

Touch Clear alarm to clear the alarm. If the alarm number starts with small letters, c/w, the alarm can be cleared Alarm number, severity and description

Trouble shooting information for the alarm/warning

| List the software versions in the controller and display of the air handling unit |
|-----------------------------------------------------------------------------------|
| Controller software version                                                       |
| Display software version                                                          |
| MAC address of the Wi-Fi radio                                                    |
|                                                                                   |

# 4.3 Settings for the air handling unit

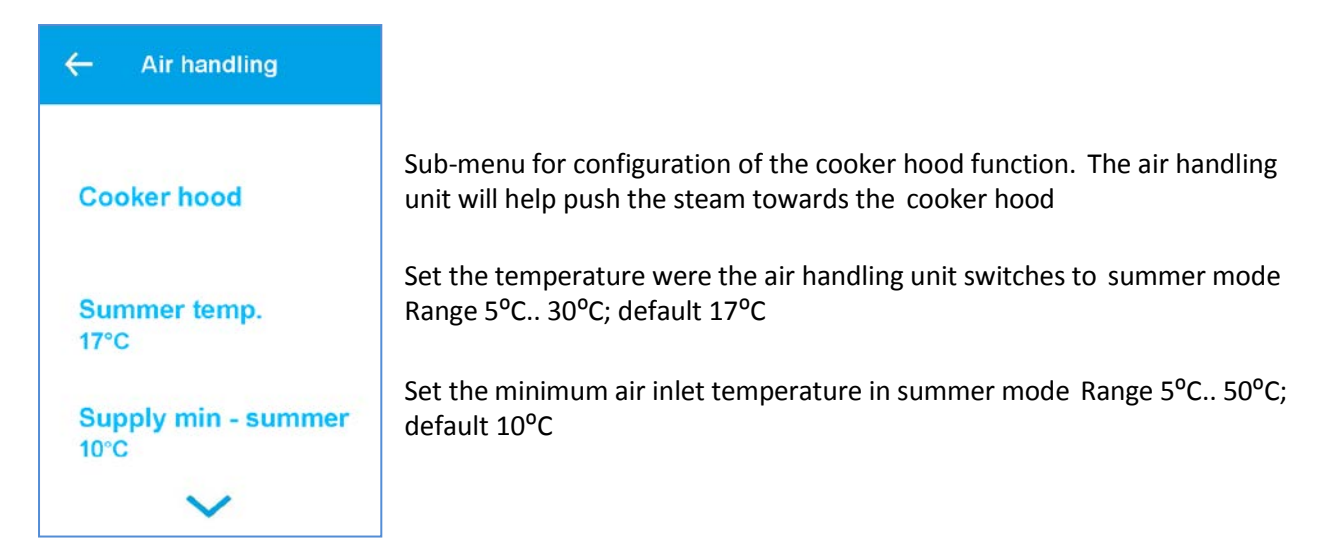

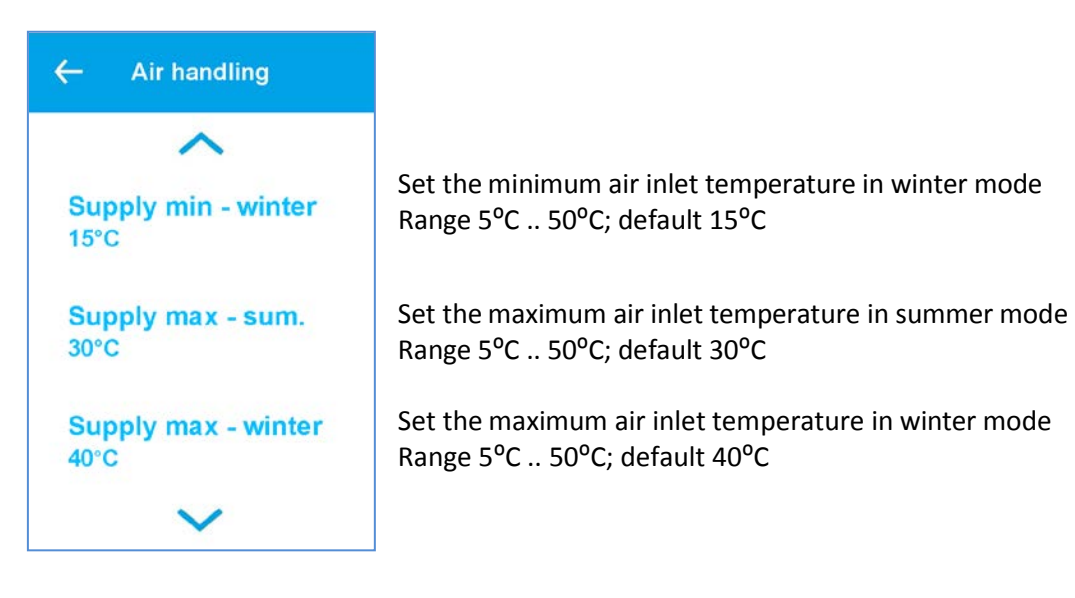

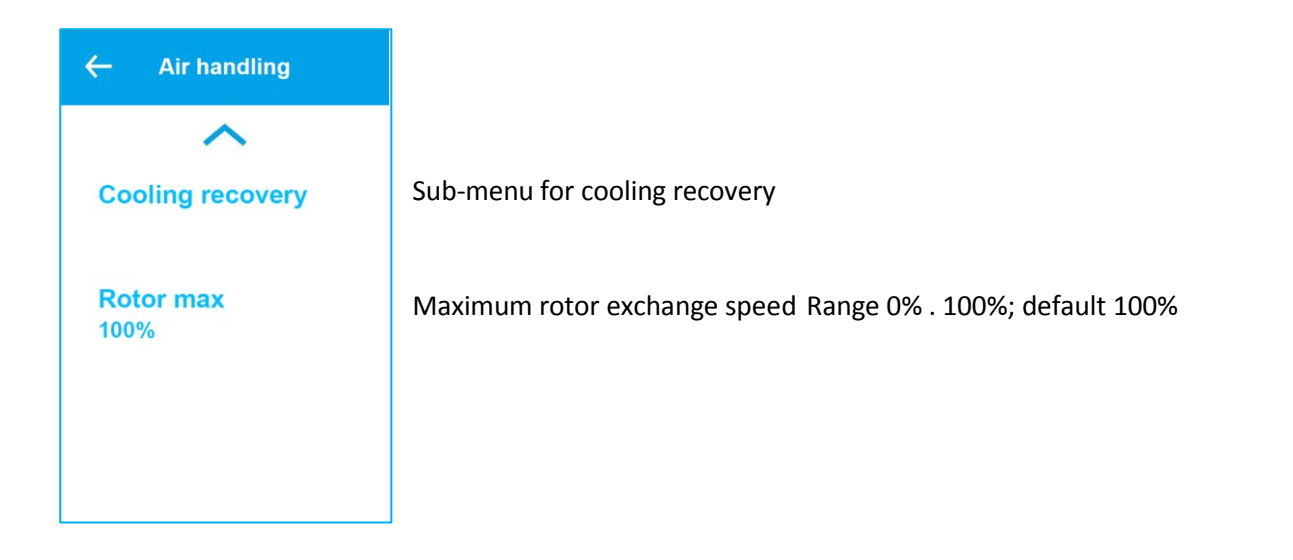

#### 4.3.1 Cooker hood function

| ← Cooker hood         | The air handling unit has a digital input for the cooker hood.<br>When the signal is active, the Supply and Extract fan speeds are        |
|-----------------------|----------------------------------------------------------------------------------------------------|
| Delayed stop<br>00:00 | Duration of the fan speeds after signal has disappeared. Range 00:00 (only run when active signal);<br>1 min 1 hour 30 min; default 0 min |
| Supply air<br>100%    | Supply fan speed during active cooker hood signal Range 0 – 100%; default 100%                                                            |
| Extract air<br>100%   | Extract fan speed during active cooker hood signal Range 0 – 100%; default<br>100%                                                        |
|                       |                                                                                                    |

#### 4.3.2 Cooling recovery function

| ← Cooling<br>recovery | Cooling recovery is used when the intake air temperature is higher than the room temperature to keep the rooms cool. |
|-----------------------|----------------------------------------------------------------------------------------------------|
| Recovery mode         | Turn the cooling recovery mode On or Off Default                                                                     |
| On                    | Off                                                                                                    |
| Activate at           | Activate cooling recovery when the intake air temperature is 2°C or 3°C higher than the room temperature.            |
| 2°C                   | Range 2°C or 3°C                                                                                                    |

## 4.4 Readings sub-menu

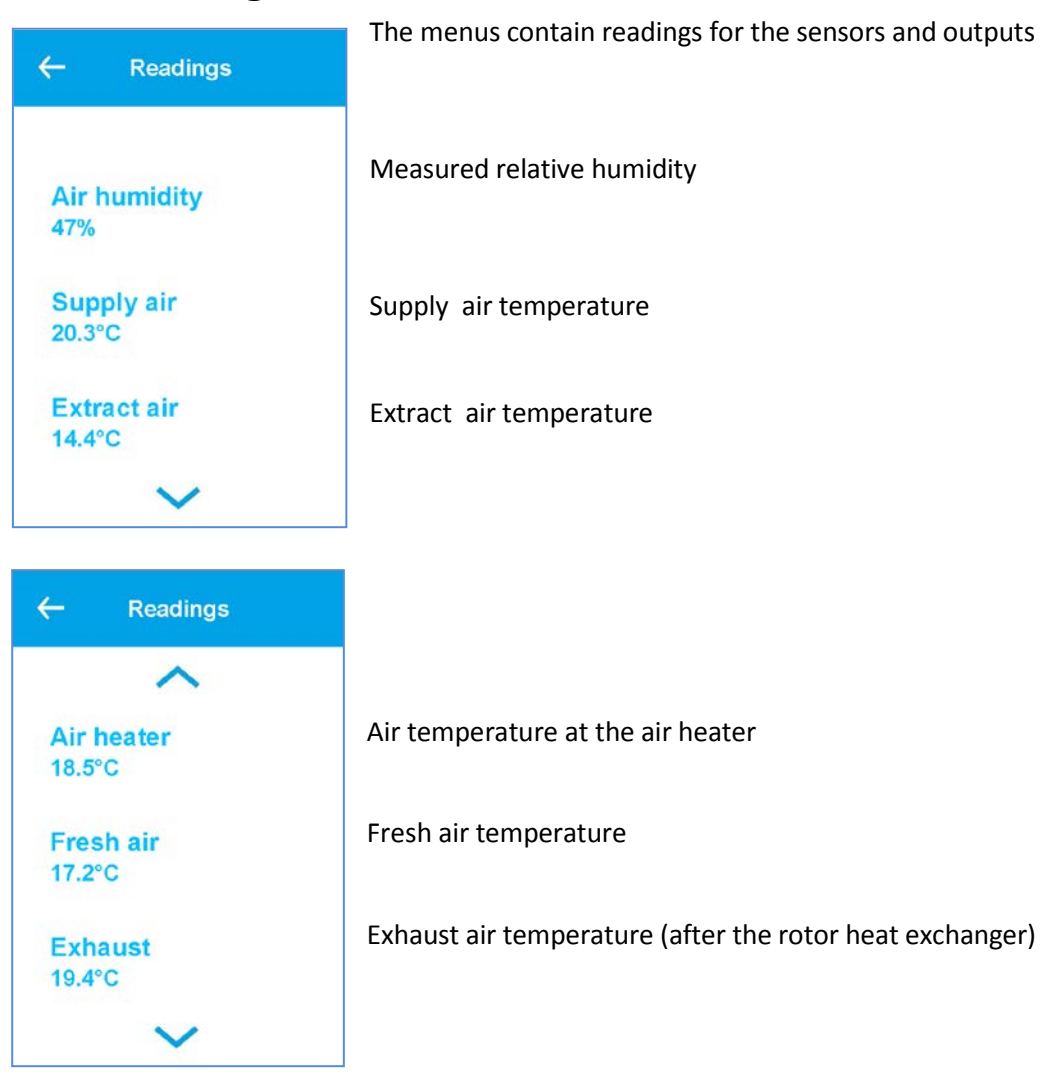

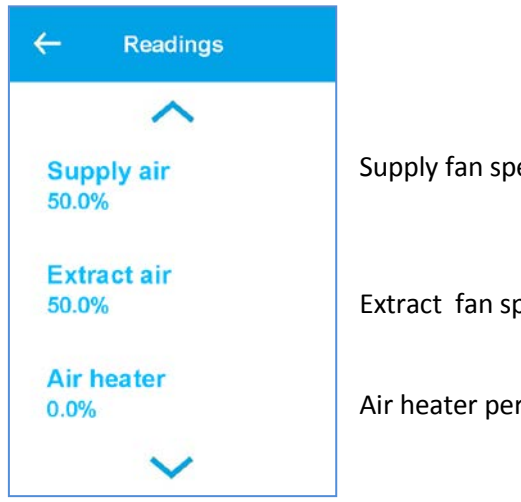

Supply fan speed in percentage

Extract fan speed in percentage

Air heater percentage

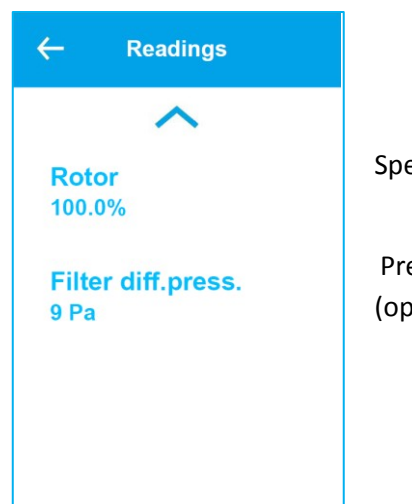

Speed of rotor heat exchanger

Pressure difference over the inlet air filter Used for filter clogging monitoring (optional)

# 4.5 Date/time sub-menu

| ← Date/time                                                                            | The controller has a built-in real time clock used for alarm logging |
|----------------------------------------------------------------------------------------|----------------------------------------------------------------------|
| <b>Year</b><br>2020                                                                    | Set the year                                                         |
| Month<br>04                                                                            | Set the month                                                        |
| Day<br>10                                                                              | Set the day of month                                                 |
| ~                                                                                      |                                                                      |
|                                                                                        |                                                                      |
| ← Date/time                                                                            |                                                                      |
| ← Date/time                                                                            |                                                                      |
| <ul> <li>← Date/time</li> <li>▲</li> <li>Hour<br/>08</li> </ul>                        | Set the hour (24h)                                                   |
| <ul> <li>← Date/time</li> <li>▲</li> <li>Hour<br/>08</li> <li>Minute<br/>55</li> </ul> | Set the hour (24h)<br>Set the minutes                                |

# 4.6 Screen settings

| ← Screen set.             |                                                                                                    |
|---------------------------|----------------------------------------------------------------------------------------------------|
|                           |                                                                                                    |
| Backlight (active)<br>90% | Set the backlight level when the display is active – being used                                                                                                    |
| Backlight (idle)<br>5%    | Set the backlight level in idle mode                                                                                                    |
| Calibrate<br>Off          | Calibrate the touch panel <u>only</u> if the display responds unaligned<br>with finger touches!<br>Please note it must be done carefully as the display may else<br>become impossible to use! |

# 4.7 Week program

| ← Week program                                                                              | The week program is used to program different fan speeds in up to 6 periods per day and 3 different week programs, i. e. a normal week, holiday, a week |
|---------------------------------------------------------------------------------------------|----------------------------------------------------------------------------------------------------|
|                                                                                             | with shift-working hours                                                                                                    |
| Select program                                                                              | Select program 1, 2 or 3                                                                                                    |
| Edit program                                                                                | Sub menu with program 1, 2 or 3 to edit                                                                                                    |
| Reset program                                                                               | Reset selected program 1, 2, or 3 to default factory settings.<br>The user will get a warning before applying the reset                                 |
|                                                                                             |                                                                                                    |
|                                                                                             |                                                                                                    |
| ← Edit program                                                                              |                                                                                                    |
| <ul><li>← Edit program</li><li>Program 1</li></ul>                                          | Touch Program 1 to edit program 1 in sub-menus                                                                                                    |
| <ul> <li>← Edit program</li> <li>Program 1</li> <li>Program 2</li> </ul>                    | Touch Program 1 to edit program 1 in sub-menus<br>Touch Program 2 to edit program 2 in sub-menus                                                        |
| <ul> <li>← Edit program</li> <li>Program 1</li> <li>Program 2</li> <li>Program 3</li> </ul> | Touch Program 1 to edit program 1 in sub-menus<br>Touch Program 2 to edit program 2 in sub-menus<br>Touch Program 3 to edit program 3 in sub-menus      |

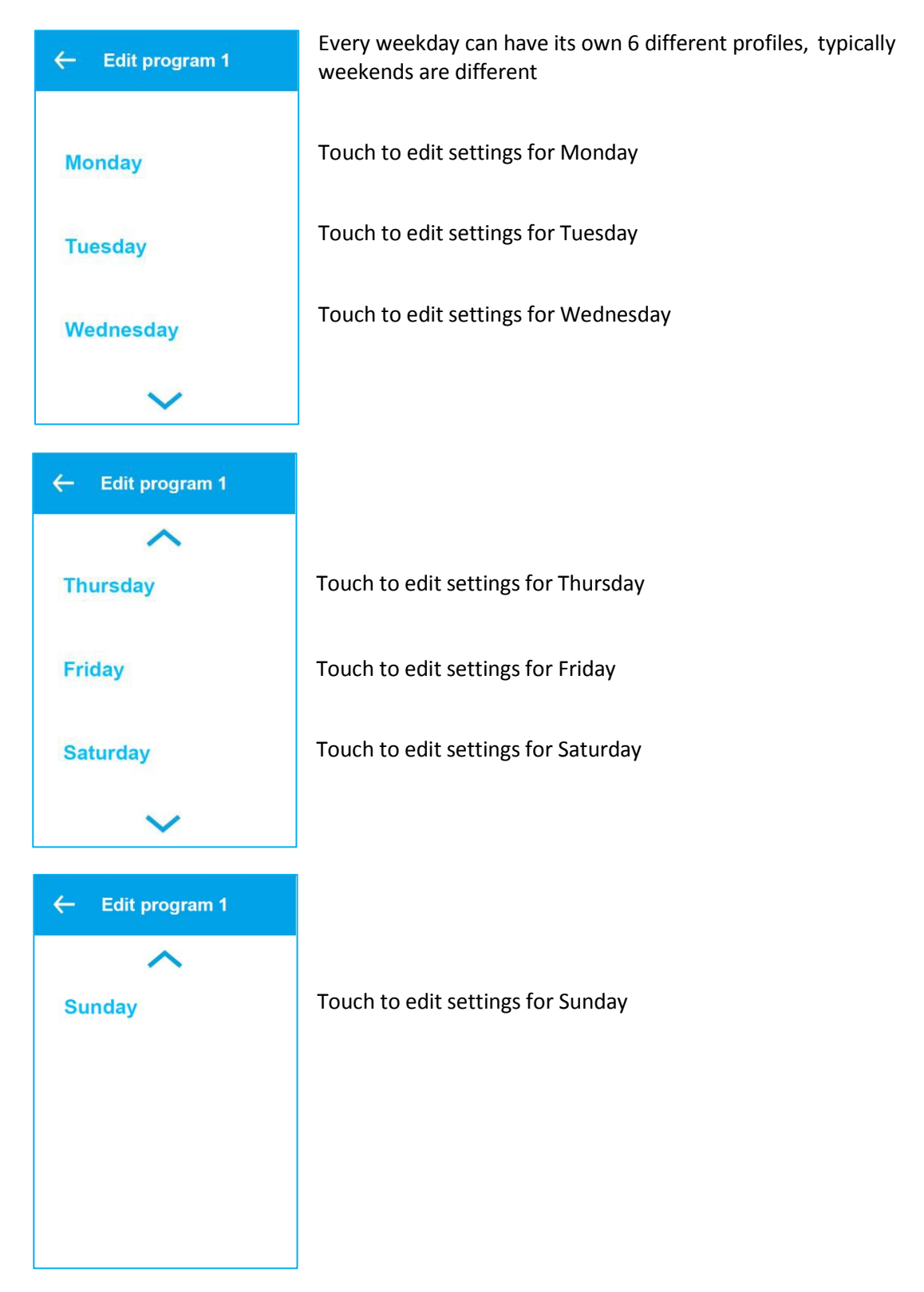

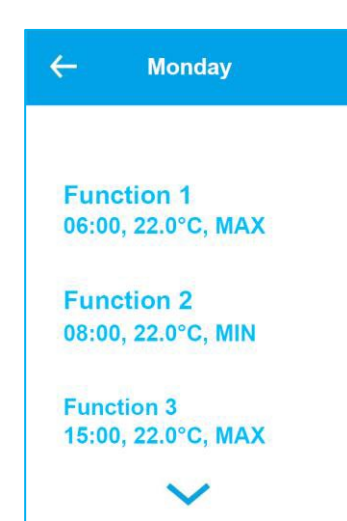

Every function or profile has its own 3 settings: Start time, set point and fan speed. When start time is reached, the set point is set to the entered value and fan speed to the setting

Overview of function 1 on Monday Touch to edit this function / profile

Overview of function 2 on Monday Touch to edit this function / profile

Overview of function 3 on Monday Touch to edit this function / profile

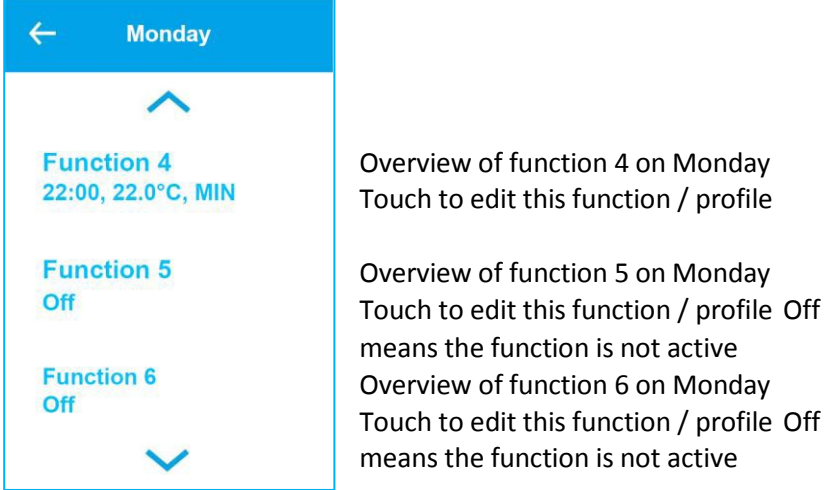

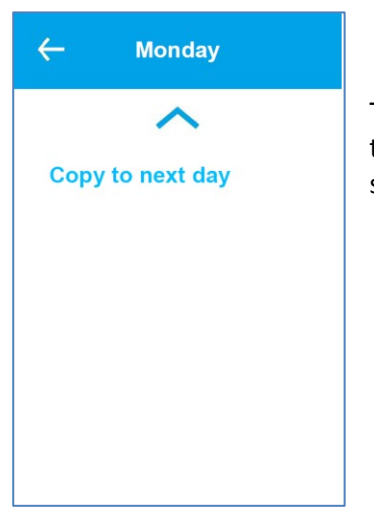

Overview of function 6 on Monday Touch to edit this function / profile Off means the function is not active

Touch to copy all 6 functions setting for the day, here Monday, to the next day. Used if the next day should have the same settings

| ← Edit profile 1                                             | Every function / profile of the day has its own settings                                                                                                    |
|--------------------------------------------------------------|----------------------------------------------------------------------------------------------------|
| Start time<br>06:00<br>Fan speed<br>NORM<br>Setpoint<br>22°C | Start time of the profile in 15 minutes interval<br>Range 00:15 to 23:45. 00:00 equals Off and means no function<br>Fan speed<br>Range Off, MIN, NORM, MAX<br>Level is hidden if Start time is Off<br>Desired temperature. Overwrites the main menu setting<br>Range 10°C to 26°C<br>Temperature is hidden if Start time is Off |
| ← Reset program                                              | Reset a program to default settings                                                                                                    |
| Program 1                                                    | Touch to reset program 1                                                                                                    |
| Program 2                                                    | Touch to reset program 2                                                                                                    |
| Program 3                                                    | Touch to reset program 3                                                                                                    |
| ← Reset week<br>program 1                                    | Security question if you want to reset all settings in the                                                                                                    |
| to reset program 1?                                          | program to default values                                                                                                    |

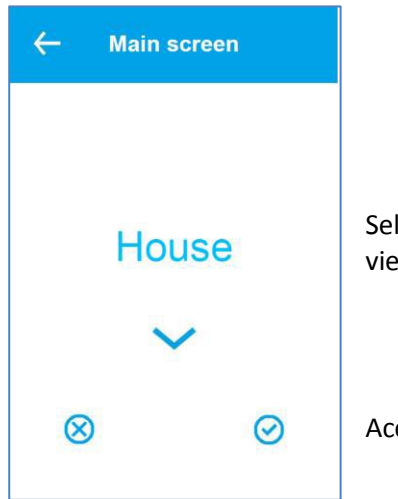

Select if the main screen should be the house or the normal view with lines

Accept or cancel

# 4.8 Service settings

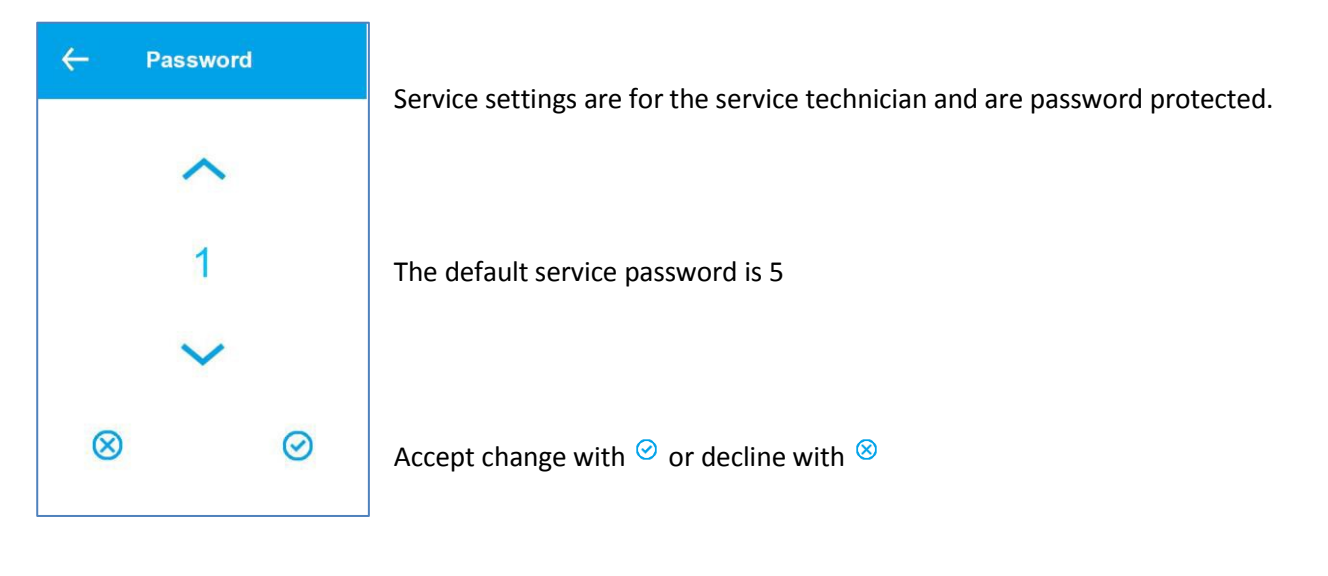

| ← Service    |                                                         |
|--------------|---------------------------------------------------------|
| Air handling | Sub-menu with air handling settings                     |
| Calibration  | Sub-menu with calibration option of temperature sensors |
| Counters     | Different counters for the air handling unit            |
| ~            |                                                         |

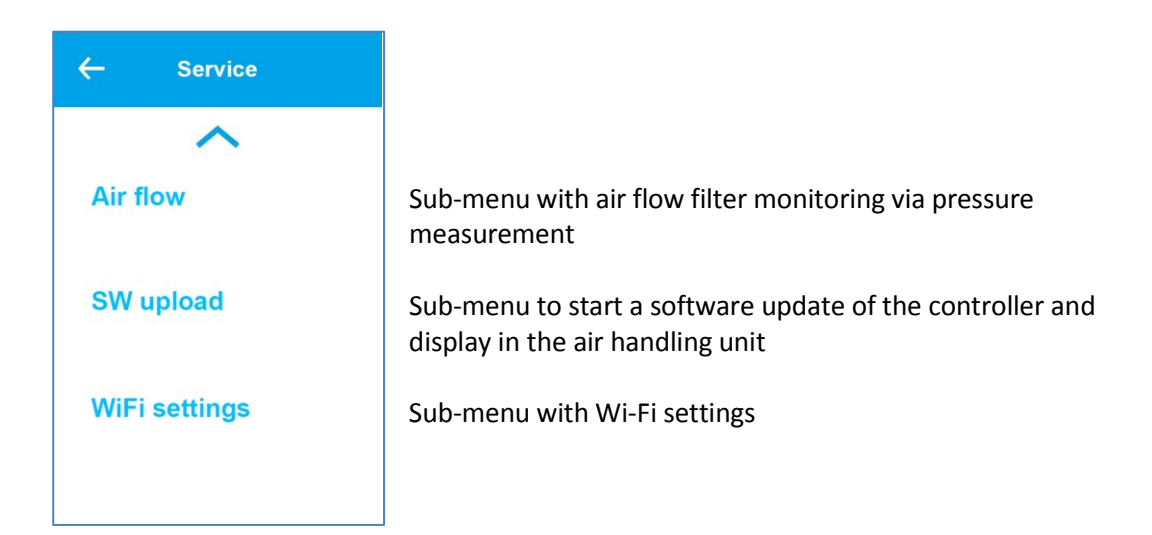

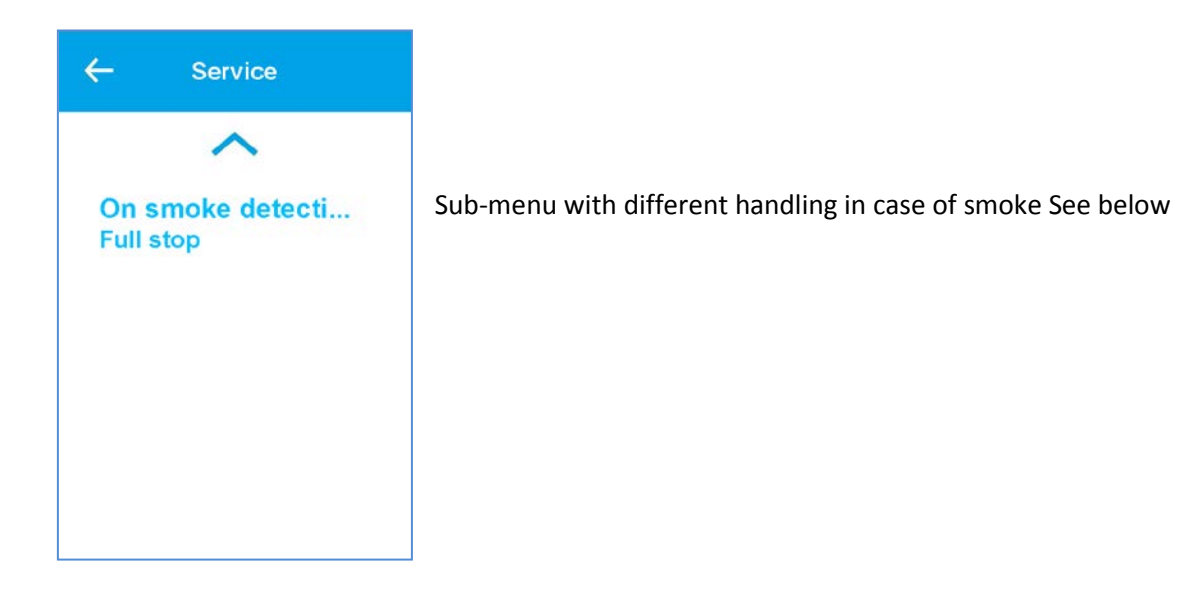

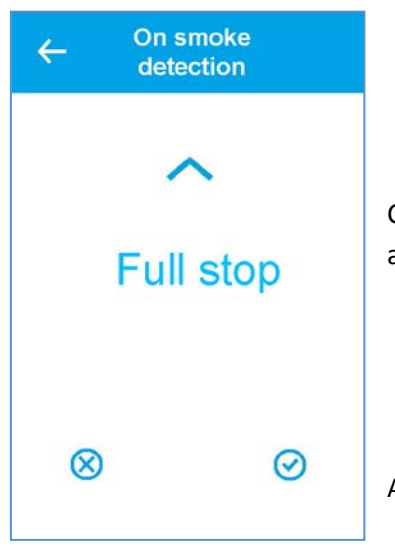

Configure action if the smoke input becomes active. Range: Full stop, Boost and Stop Supply fan Default Full stop

Accept change with 🕝 or decline with

# 4.8.1 Air handling menu

| ← Air handling                                                                                     |                                                                        |
|----------------------------------------------------------------------------------------------------|------------------------------------------------------------------------|
|                                                                                                    |                                                                        |
| Air exchange                                                                                       | Air exchange sub-menu                                                  |
| Air quality                                                                                        | Air quality sub-menu                                                   |
| Air heater                                                                                         | Air heater sub-menu                                                    |
| $\sim$                                                                                             |                                                                        |
|                                                                                                    | 1                                                                      |
| ← Air handling                                                                                     |                                                                        |
| ← Air handling                                                                                     |                                                                        |
| <ul> <li>← Air handling</li> <li>▲</li> <li>Defrosting</li> </ul>                                  | Defrosting sub-menu                                                    |
| <ul> <li>Air handling</li> <li>Defrosting</li> <li>Room control</li> </ul>                         | Defrosting sub-menu<br>Room control sub-menu                           |
| <ul> <li>Air handling</li> <li>Defrosting</li> <li>Room control</li> <li>Supply control</li> </ul> | Defrosting sub-menu<br>Room control sub-menu<br>Inlet control sub-menu |

# 4.8.2 Air exchange menu

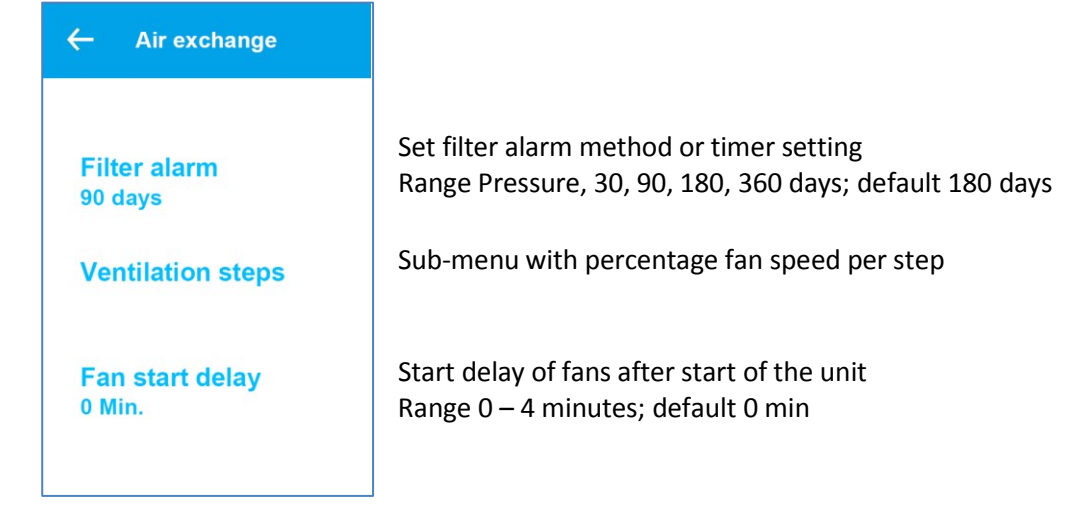

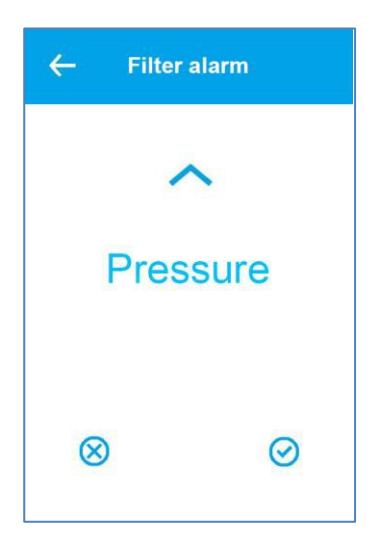

Set filter alarm method or timer setting Range Pressure, 30, 90, 180, 360 days; default 180 days Pressure measures pressure drop over the inlet filter

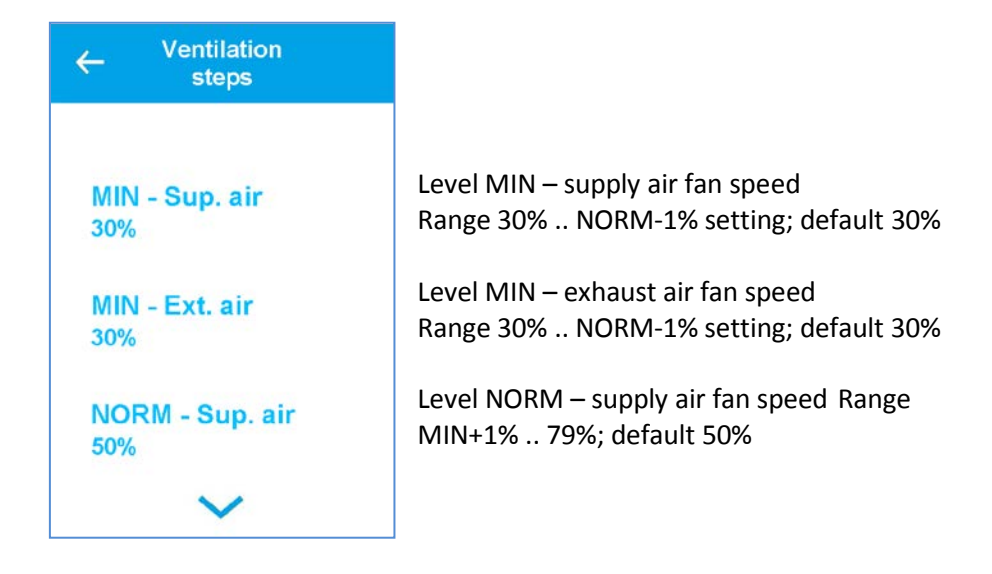

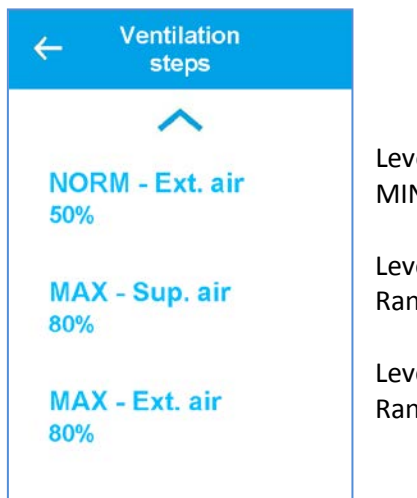

Level NORM – exhaust air fan speed Range MIN+1% .. 79%; default 50%

Level MAX – supply air fan speed Range 80% .. 100%; default 80%

Level MAX – exhaust air fan speed Range 80% .. 100%; default 80%

# 4.8.3 Air quality menus

| ← Air quality                                                              |                                                                                                    |
|----------------------------------------------------------------------------|----------------------------------------------------------------------------------------------------|
| Mode<br>Hum + CO2<br>Humidity step low<br>MIN<br>Humidity level low<br>40% | Fan speed setting at high humidity limit Range MIN, NORM, MAX; default<br>MAX<br>High humidity level when to increase fan speed Off, 40%RH to 95%RH;<br>default 60%RH<br>Off means function disabled<br>Max time to run fan at the high level Range Off, 1 min to 120 min; default Off<br>Off means no time limit |
| ← Air quality                                                              | Settings for handling the air quality                                                                                                    |

Default Humidity + CO<sub>2</sub>

Off means function disabled

40%RH

#### 4.8.4 Defrosting menu

Humidity step high

Humidity level hi.

Humidity max high

MAX

60%

Off

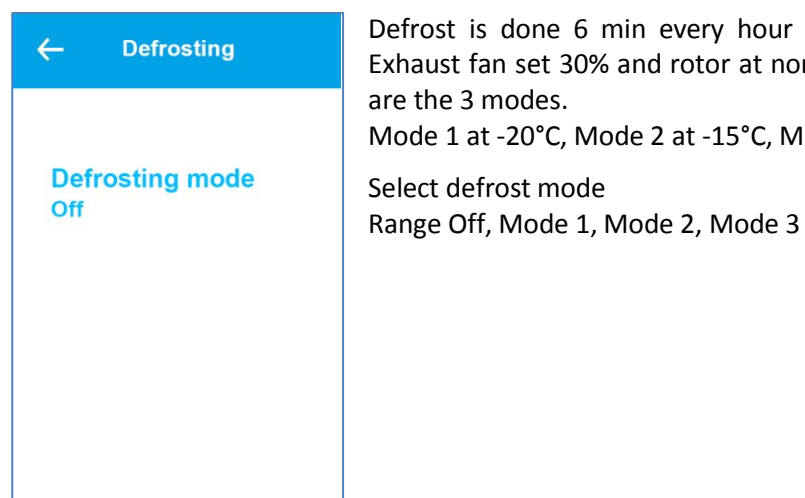

Defrost is done 6 min every hour by stopping supply fan and air heater. Exhaust fan set 30% and rotor at normal speed. Condition to start defrosting are the 3 modes. Mode 1 at -20°C, Mode 2 at -15°C, Mode 3 at -10°C Select defrost mode

Sensor control mode. Humidity and CO<sub>2</sub>. Range Off, Humidity, Humidity + CO<sub>2</sub>

Fan speed setting at low humidity limit Range MIN, NORM, MAX; default MIN

Low humidity level when to reduce fan speed Off, 20%RH to 50%RH; default

#### 4.8.5 Room temperature control

| ← Room control                                                                        | Settings for the room temperature control                                                                                                    |
|---------------------------------------------------------------------------------------|----------------------------------------------------------------------------------------------------|
| Sensor selection<br>Supply air<br>Type of response<br>Normal<br>Neutral zone<br>2.0°C | The controlling sensor is either the extract air or supply air temperature sensor<br>Range Extract air, Supply air; default Extract air Select reaction speed to a temperature change. Range: Slow, Normal, Fast, User.<br>Default Normal<br>User defined neutral zone (2 = $\pm$ 1). Used to extend the passive operation range around the setpoint<br>Range 0°C to 10°C. Default 2°C |
| ~                                                                                     |                                                                                                    |
| ← Room control                                                                        |                                                                                                    |
| Room low limit<br>5°C                                                                 | Enable low room temperature action and alarm. Inlet fan speed may be<br>reduced step by step to avoid sub-cooling of the house.<br>Range Off, 1°C to 20°C. Default 5°C                                                                                                    |

#### 4.8.6 Supply temperature control

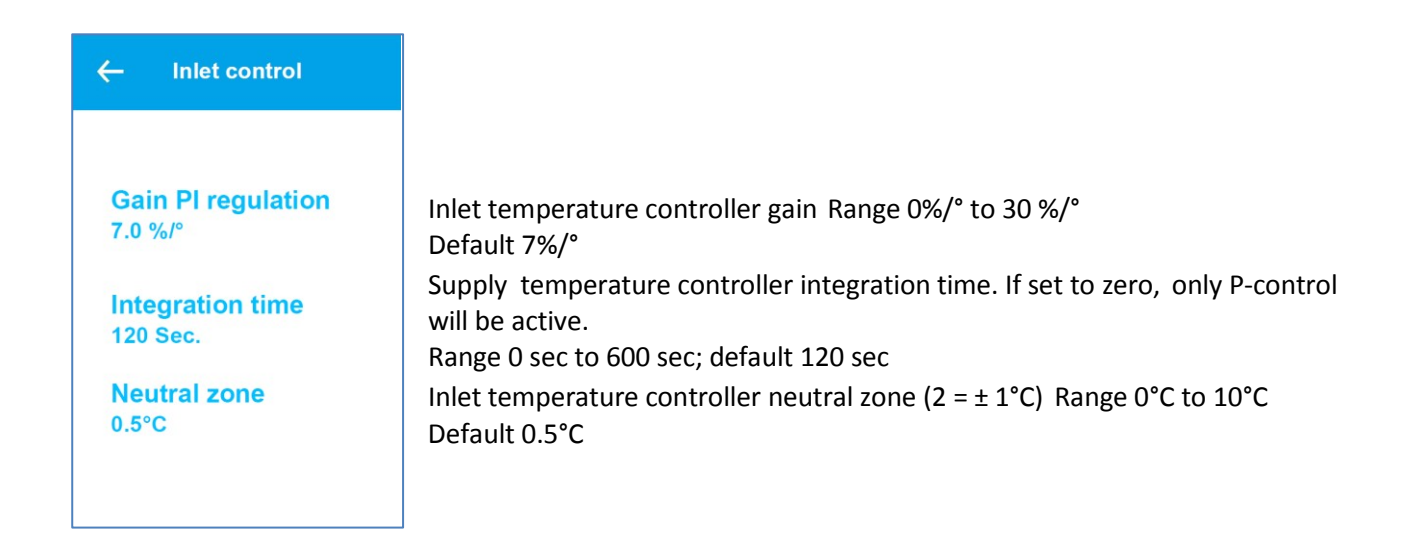

#### 4.8.7 Temperature sensor calibration

| ← Calibration           | Menu for calibrating / offsetting the temperature sensors                    |
|-------------------------|------------------------------------------------------------------------------|
| AT Suppy<br>0.0°C       | Adjust the AT Inlet temperature sensor Range -5.0° +5.0°; default 0.0°       |
| EAT Extract<br>0.0°C    | Adjust the EAT Exhaust temperature sensor Range -5.0° +5.0°; default 0.0°    |
| OET Air heater<br>0.0°C | Adjust the OET Air heater temperature sensor Range -5.0° +5.0°; default 0.0° |
| $\sim$                  |                                                                              |

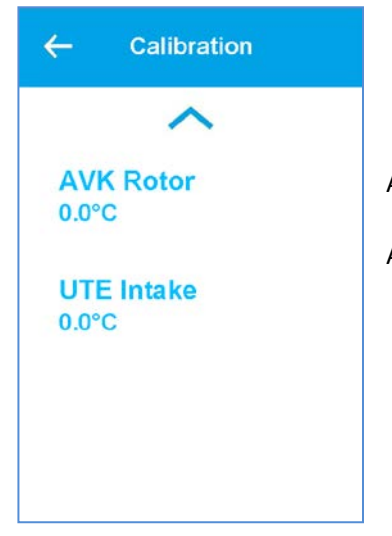

Adjust the AVK Rotor temperature sensor Range  $-5.0^{\circ}$  ..  $+5.0^{\circ}$ ; default  $0.0^{\circ}$ Adjust the UTE Intake temperature sensor Range  $-5.0^{\circ}$  ..  $+5.0^{\circ}$ ; default  $0.0^{\circ}$ 

#### 4.8.8 Counters

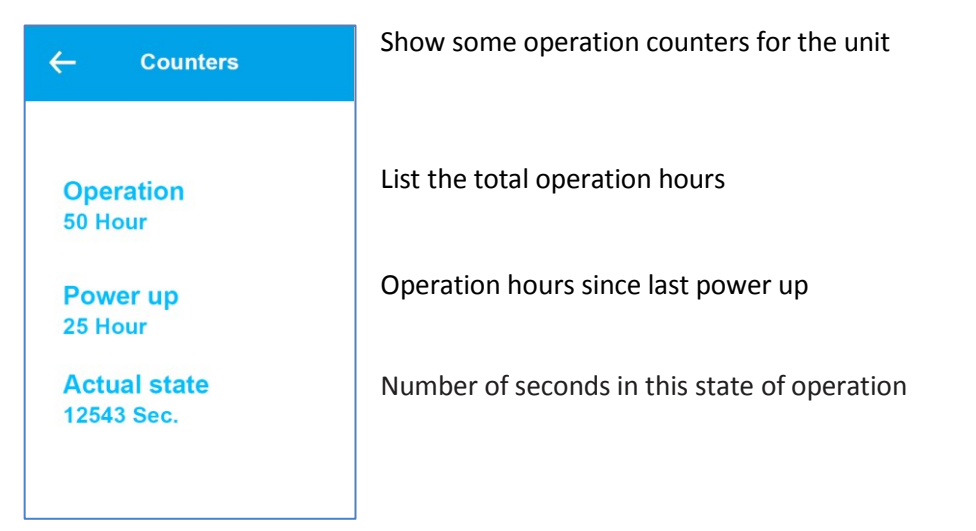

#### 4.8.9 Airflow menu

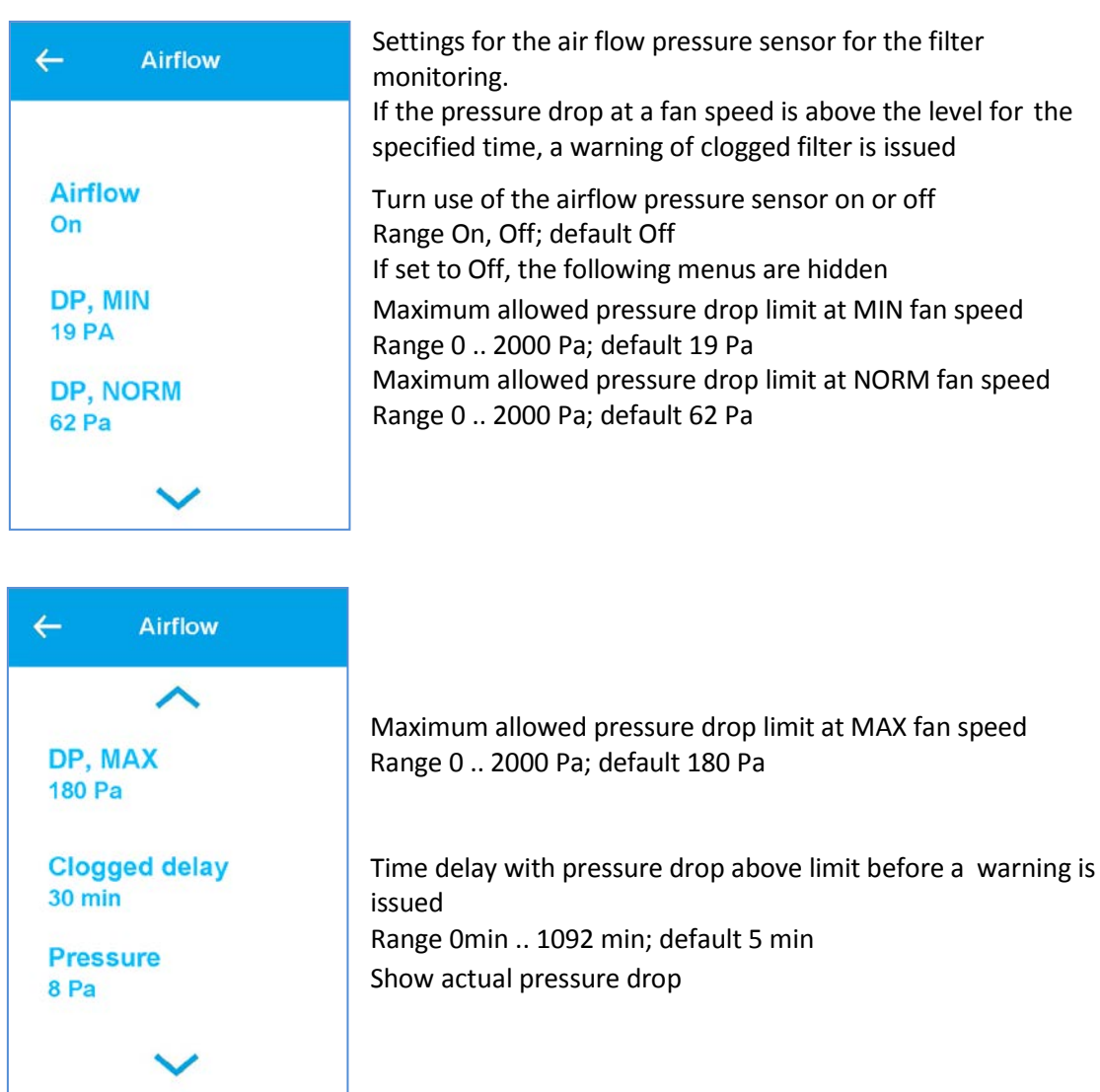

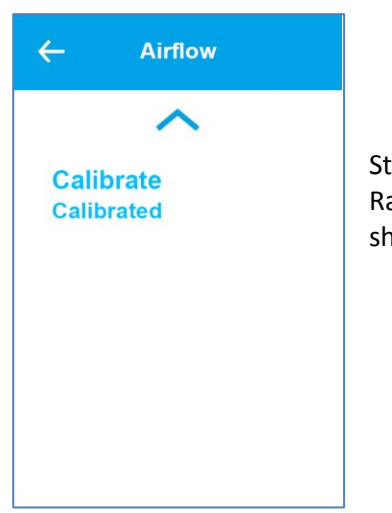

Start calibrating process of the air flow pressure sensor Range No, Yes; default No. Shows status if activated The fans should be stopped during calibration!

#### 4.8.10 Software update menu

| ← SW upload                 | It is possible to update the software in the air handling unit through the USB port on the display.                                                     |
|-----------------------------|----------------------------------------------------------------------------------------------------|
|                             | The new software and a USB cable must be available A X-modem capable software tool must be used                                                         |
| Start upload<br>Off         | Activate the software update process. Range No, Yes; default No<br>Once activated, the menu cannot be closed until completion! Duration up to<br>15 min |
| Upload status<br>Not active | Shows status of the upload process.<br>If active, more menus will show with more detailed information for the<br>operator                               |

#### 4.8.11 Wi-Fi Connection

| ← WiFi settings         | The Wi-Fi connection can be used for an app to remotely control and monitor the air handling unit. |
|-------------------------|----------------------------------------------------------------------------------------------------|
|                         | See separate document for this Turn                                                                |
| WiFi connected<br>No    | Wi-Fi radio on or Off                                                                              |
| Cloud connected         | Status if the cloud connection is active                                                           |
| No                      | Menu is only visible if Wi-Fi is turned on                                                         |
| IP<br>00:00:00:00:00:00 | IP address of the unit<br>Menu is only visible if Wi-Fi is turned on                               |
| $\sim$                  |                                                                                                    |

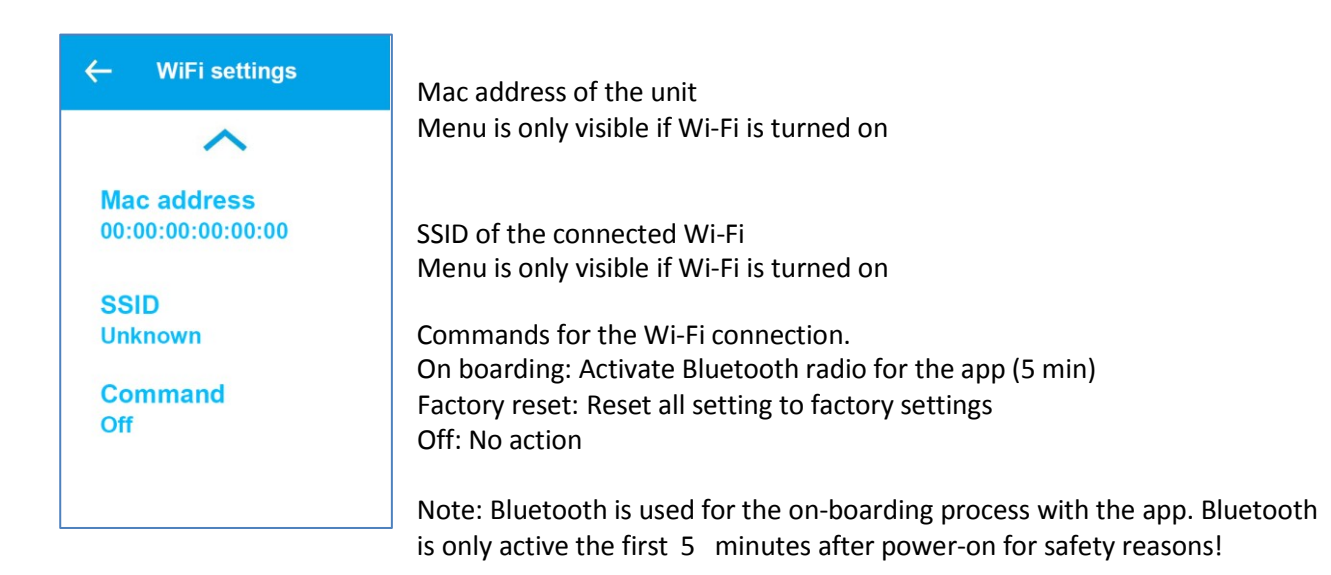

#### 5. **Factory menus**

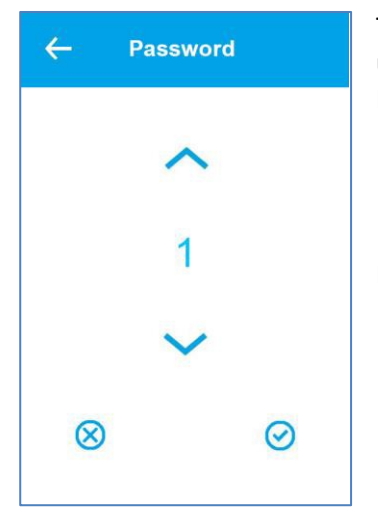

The factory menus are password protected. They are only to be used for service purposes Password is 50 for the factory menu

Enter the password, 50

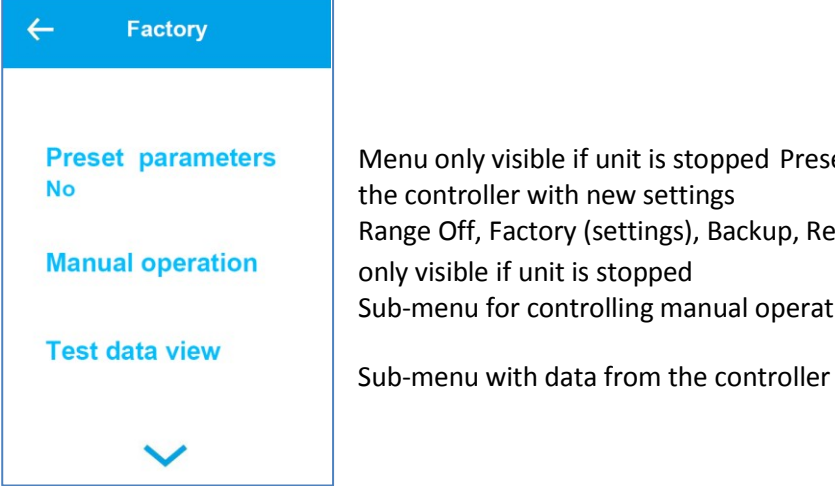

Menu only visible if unit is stopped Preset the controller with new settings Range Off, Factory (settings), Backup, Restore; default Off Menu only visible if unit is stopped Sub-menu for controlling manual operation

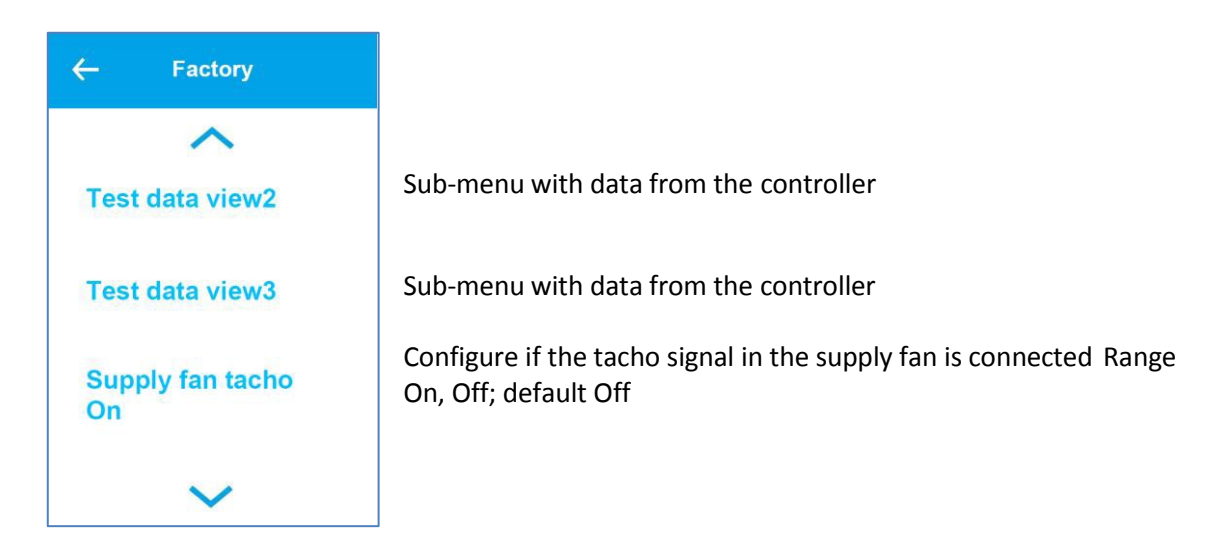

| ← Factory              |                                                                                                  |
|------------------------|--------------------------------------------------------------------------------------------------|
| A<br>Exhaust fan tacho | Configure if the tacho signal in the extract fan is connected Range On, Off; default On          |
| On                     | Configure if the tacho signal in the rotor heat exchanger is connected                           |
| Rotor tacho<br>On      | Range On, Off; default Off                                                                       |
| User code<br>No Offkey | User code sets if the user can stop the unit. Default the user cannot stop the unit = No OffKey. |
|                        | Range No Offkey, Open; default No OffKey                                                         |

#### *5.1.1* Manual mode operation

| ← Manual operation      | Set the air handling unit in manual mode for trouble shooting purposes                                                           |
|-------------------------|----------------------------------------------------------------------------------------------------|
|                         | The relay output and analogue output is activated                                                                                |
| Select operation<br>Off | Range Off, Supply air, Exhaust air, Heating, Rotor; default Off<br>Analogue output value for capacity Range 0% 100%; default 50% |
| Select capacity 50%     |                                                                                                    |
| Fan speed               | Fan speed during testing<br>Range MIN, NORM, MAX; default NORM                                                                   |
| NORM                    |                                                                                                    |

#### 5.1.2 Data views

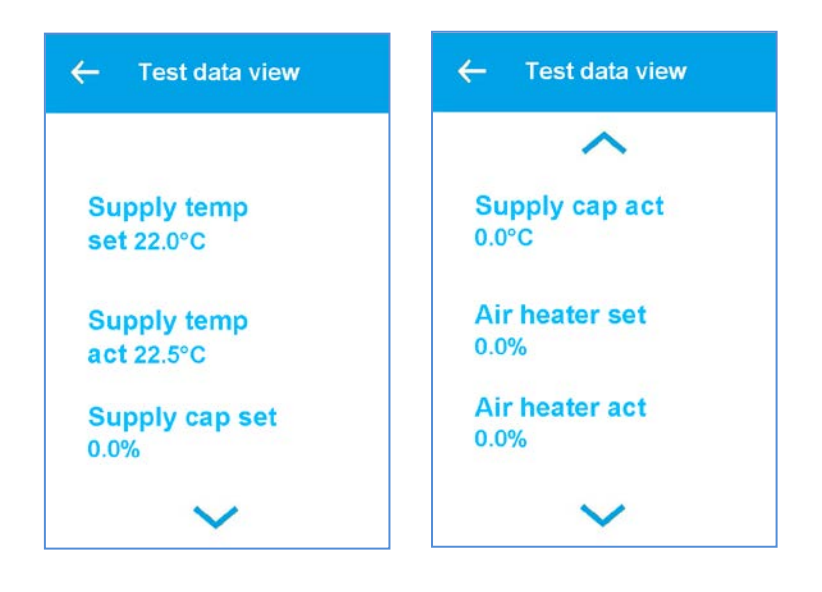

Values from the controller

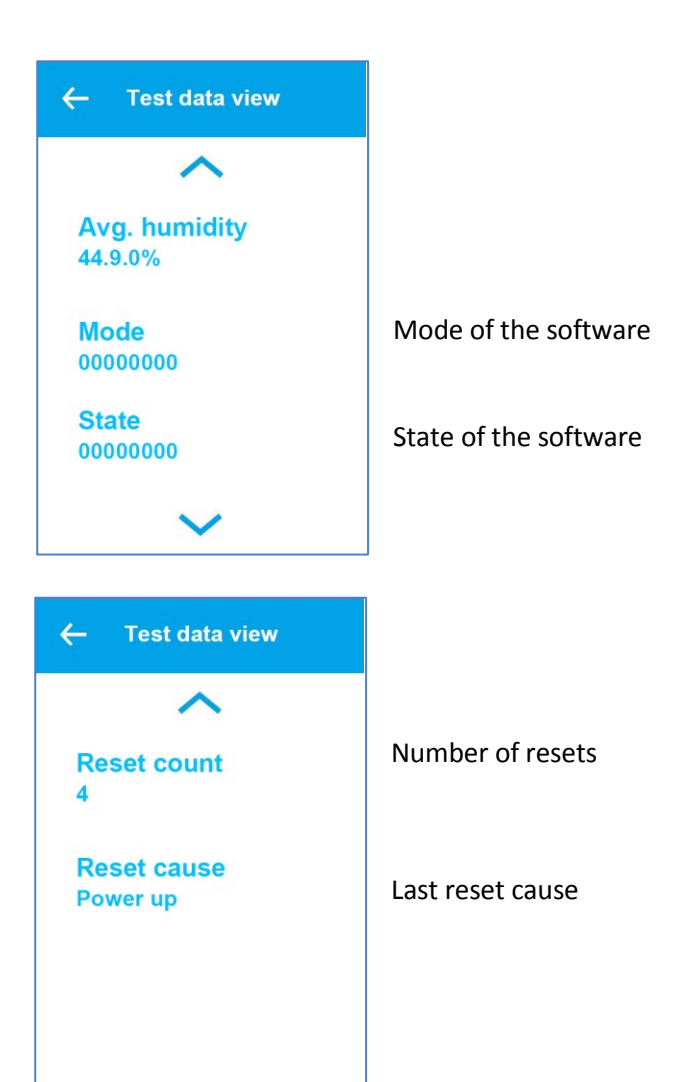

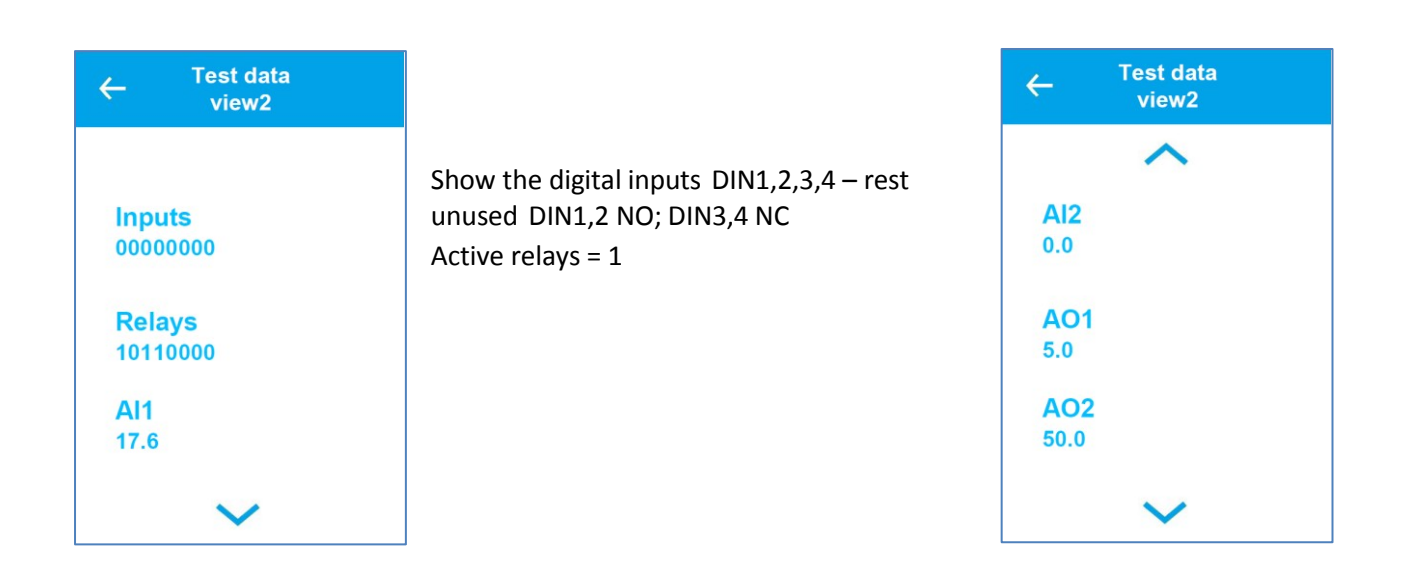

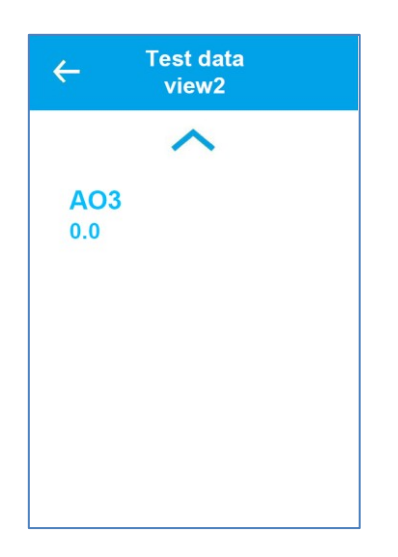

| ← Test data<br>view3 |  |
|----------------------|--|
| Supply air           |  |
| 20.1                 |  |
| Extract air<br>20.3  |  |
| Air heating<br>18.9  |  |
| $\checkmark$         |  |

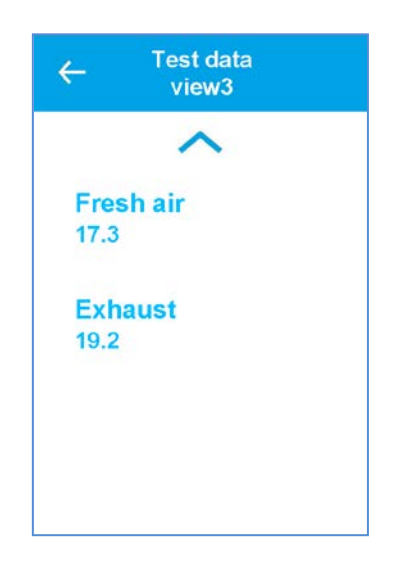

# 6. Drawings

#### 6.1 Display Dimensions

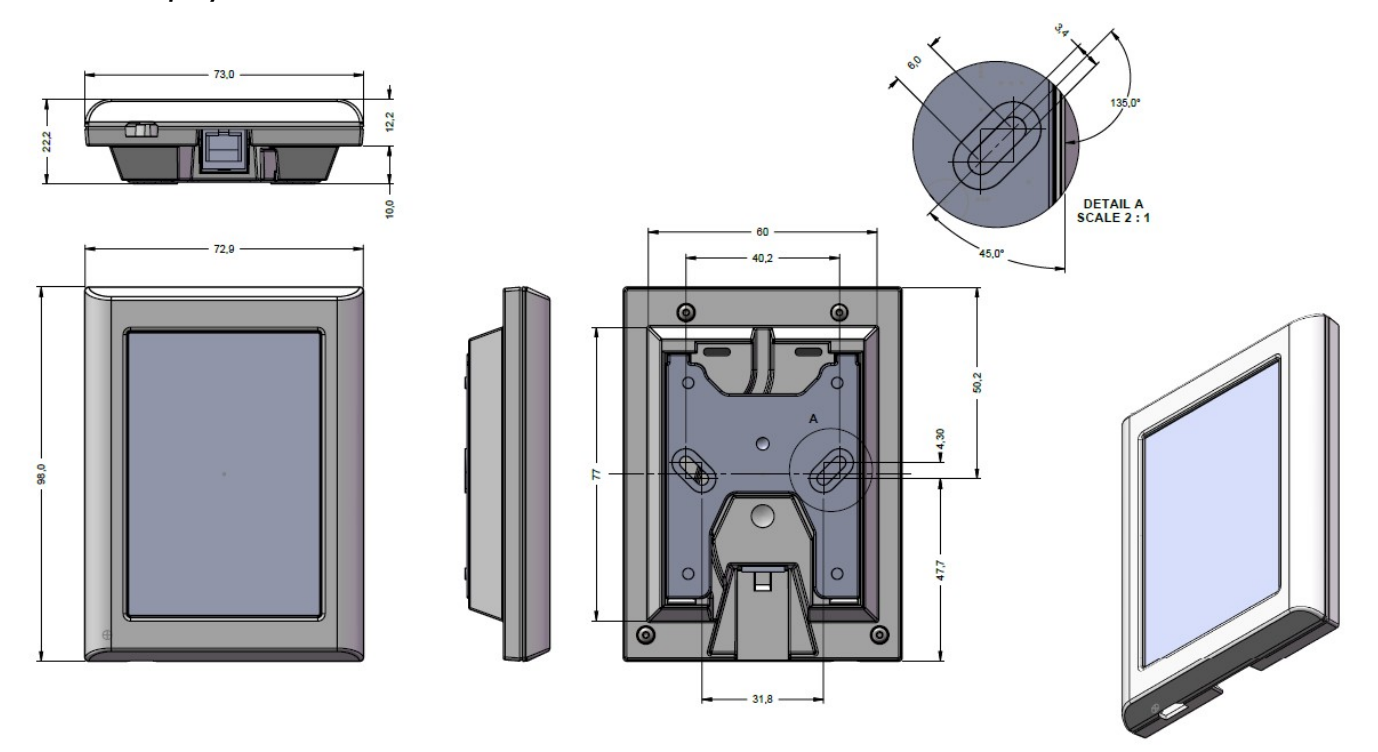

# 7. Network (Wi Fi connection)

1. Download Bitzer Smart Connect app from Google play or App Store

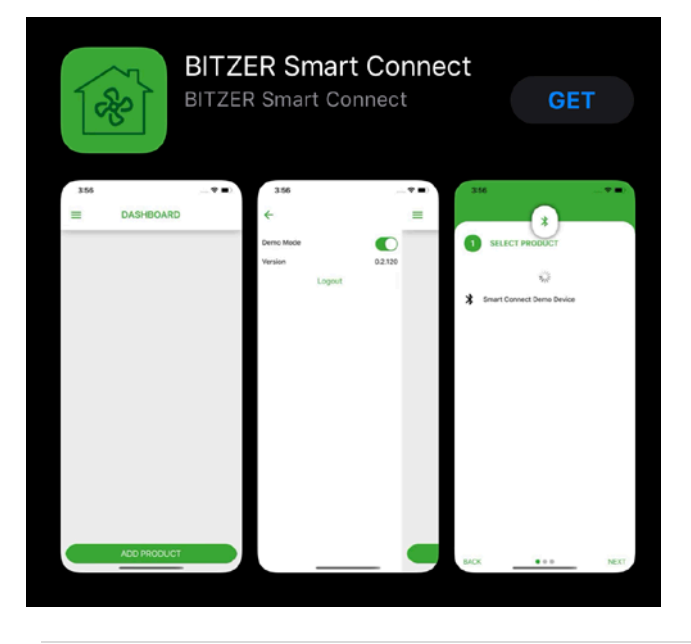

#### 2. Create account:

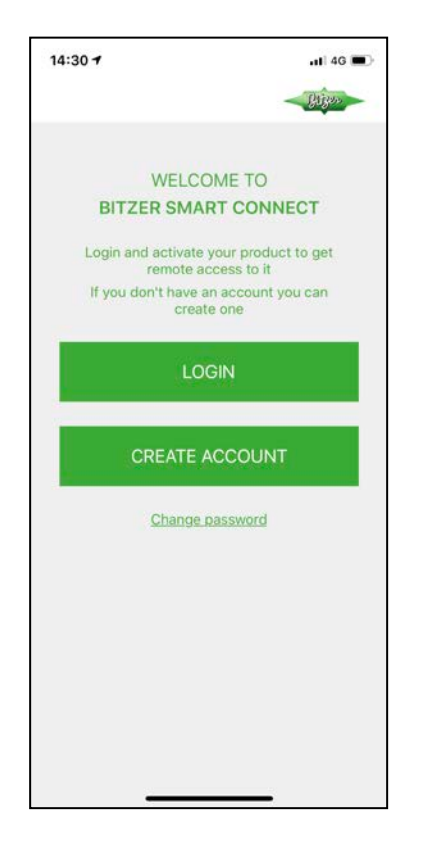

5. Select Wi-Fi Network:

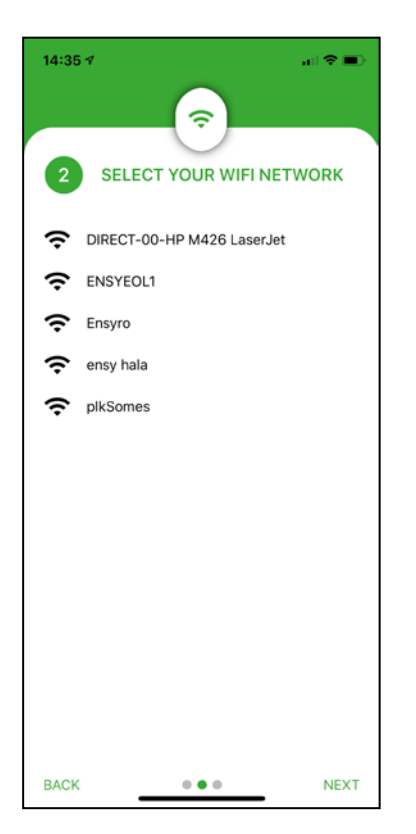

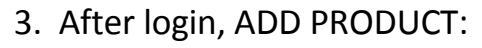

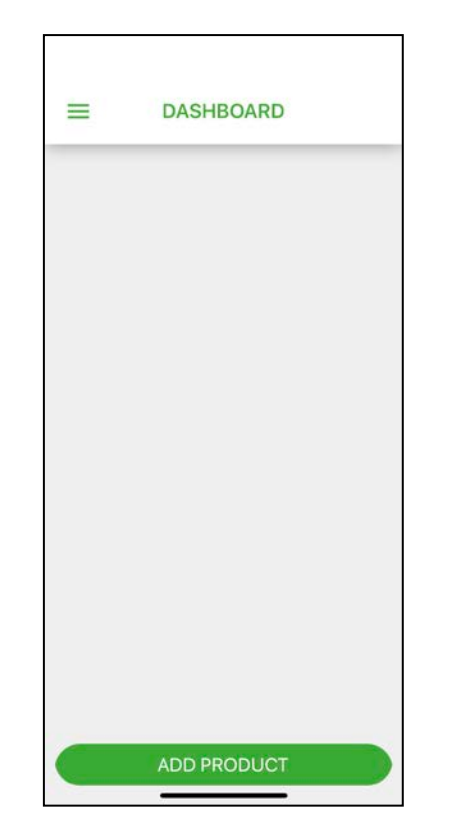

6. Enter Wi Fi Password:

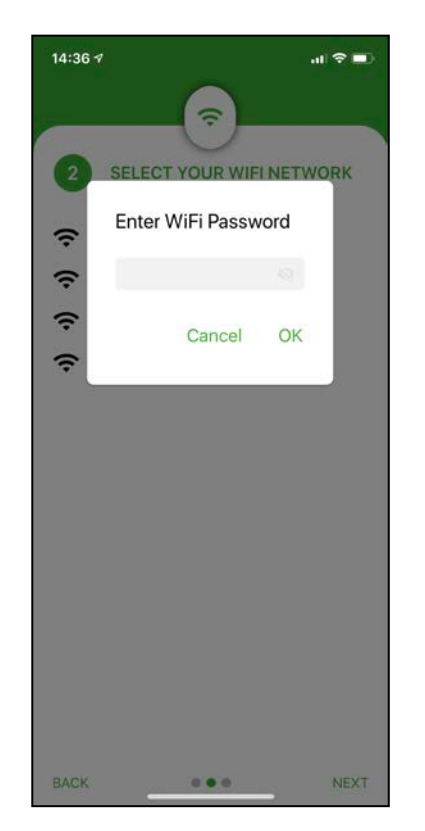

4. Select Product:

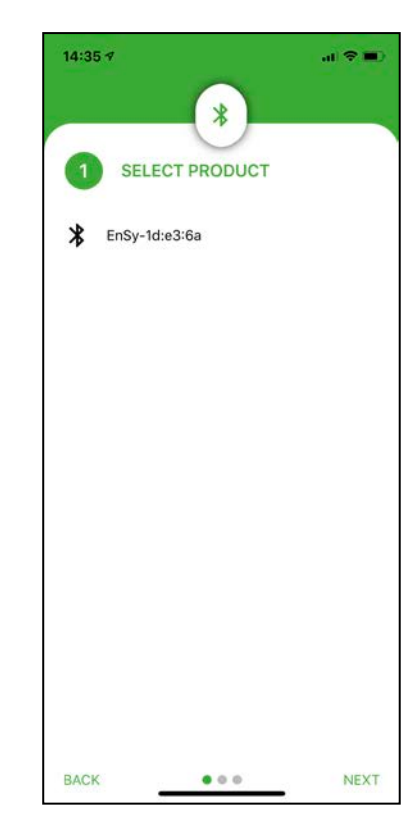

7. Name your EnSy unit:

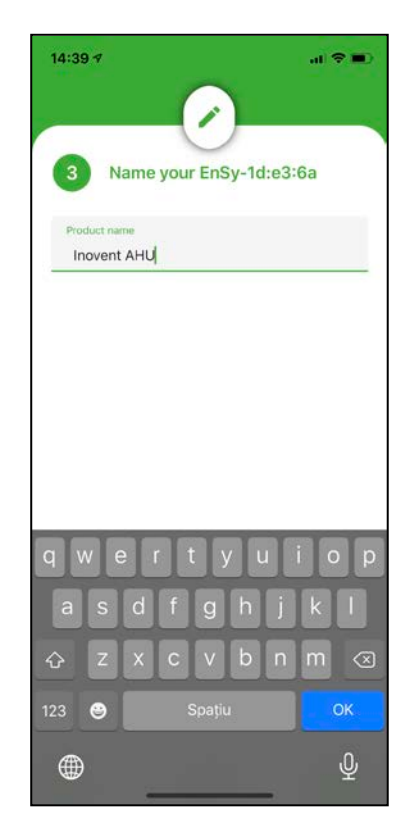

8. After all steps are done the unit is connected to the internet:

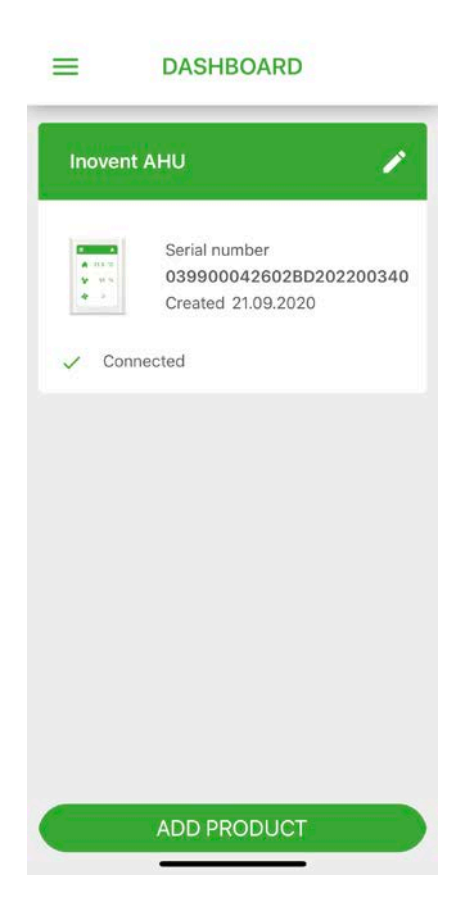

**9.** Ensy<sup>®</sup> app allows users to remote control their AHU's and set temperature, fans speed or party mode on the unit. Read the temperatures that are at the location of the unit. Together with this we will use the data from the unit to improve our services, products and service.

Ensy<sup>®</sup> app in available to download for iPhone and iPad on Apple App Store and for Android devices on Google Play.

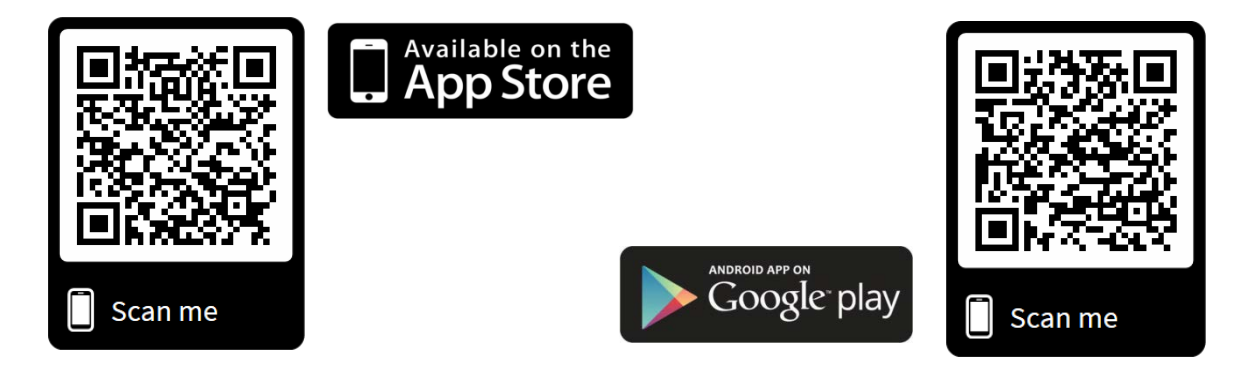

# 10.Setting the ENSY® app

On your first installation please fill in the information (MAC and UNIT NO) in ENSY® app.

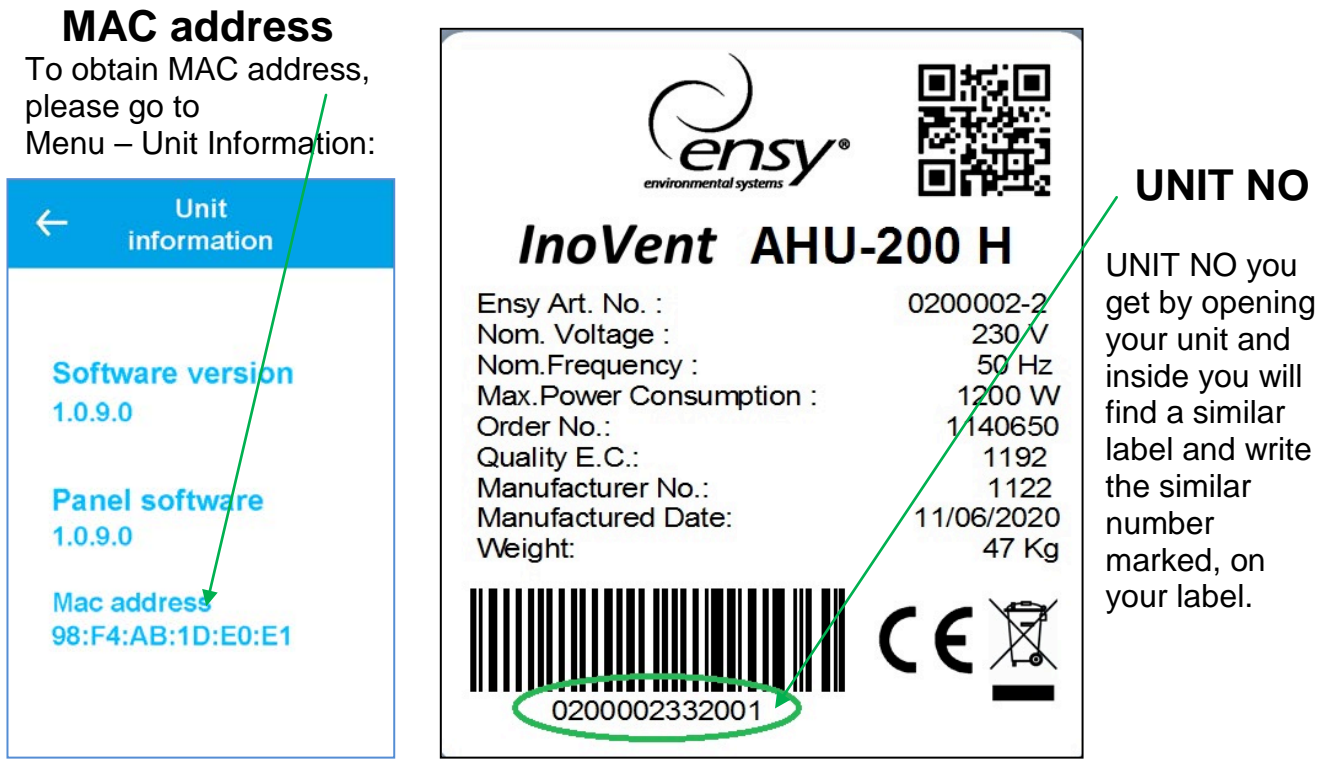

NOTE! The format of the unit number is 0200002.33.20.01

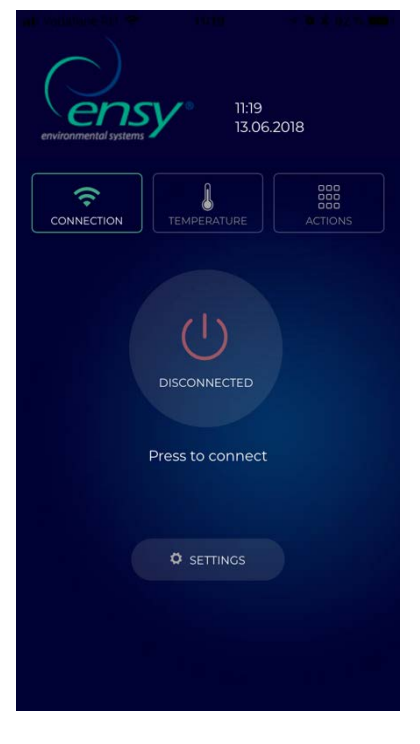

Open ENSY® app on your device after you have installed from scanning the QR codes from above or searching thru Apple Store or Google Play Store.

The first page will show that you are not connected to your unit, so the proper information should be filled in the settings page.

Press the setting button, the menu will open so you can fill in the information needed.

Fill in the information from the label glued on the unit or gather the information like described above.

**NOTE!** You need to fill in MAC and UNIT NO mandatory, email is optional.

MAC ADDRESS is written with SMALL letters!

| MAC ADDRESS             | 98f4ab1dfa58     |
|-------------------------|------------------|
| UNIT NO                 | 0200003.30.20.01 |
| EMAIL                   | ensy@ensy.no     |
| l agree to <u>Terms</u> | S & Conditions   |

After you filled is the information check the box to accept ours Terms and Conditions, that can be find on our website <u>www.ensy.no</u>.

Click, apply settings, if the information is correct you will be sent to the verification page. If the information is not valid please check it again.

**NOTE!** After this step you need to be physically in front of the control panel of your AHU.

After validating your settings this page will open on your device, now a verification process will start to confirm that the unit you want to connect to is in your location.

| 🗤 🛙 Vodafone RO 🗢 11:21 🛛 🕈 🖲 🕷 🔲                                           |  |
|-----------------------------------------------------------------------------|--|
| On apply seetings you must configure the unit based on follwing information |  |
| Ö START                                                                     |  |
| ×<br>cancel                                                                 |  |
|                                                                             |  |
|                                                                             |  |
|                                                                             |  |
|                                                                             |  |
|                                                                             |  |

**NOTE!** Before you press START you need to be physically in front of the control panel of your AHU.

Please follow the instructions when you get on next pages!

If you don't do it in the allocated time (10 sec) you need to start the process again until you do it correctly.
## After START it will show you a page where it will show the actual temperature set on your AHU and what temperature you need to set, to go forward.

| Currei | nt temperature    | is 15 |
|--------|-------------------|-------|
| S      | Set unit to 17 in |       |
|        | 9 seconds         |       |
|        |                   |       |
|        | CANCEL            |       |
|        |                   |       |
|        |                   |       |
|        |                   |       |

Actual temperature set on AHU.

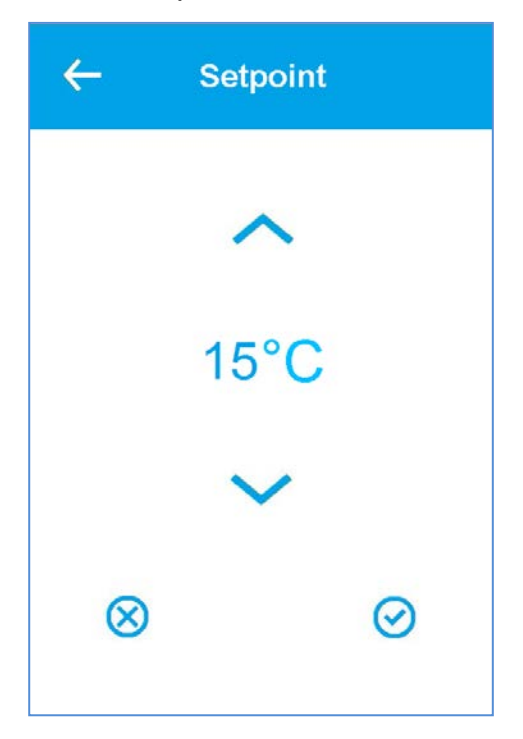

This will give you the possibility to change the temperature value in less than **10 seconds** by pressing ^ or v depending on your case. Accept the new set point value.

| <del>~</del> | Setpoint |
|--------------|----------|
|              | ~        |
|              | 17°C     |
|              |          |
|              | •        |
| $\otimes$    | $\odot$  |

Select and accept the temperature asked by the ENSY® app and leave it like that until all 10 seconds passed away.

When you did this in the allocated time you will get validation.

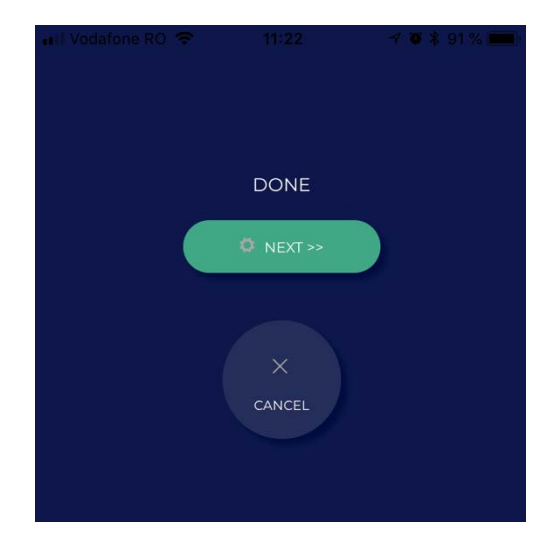

Press NEXT and repeat the process.

You will be asked to change again the temperature. It will show the actual temperature set on your AHU and what temperature you need to set, to go forward.

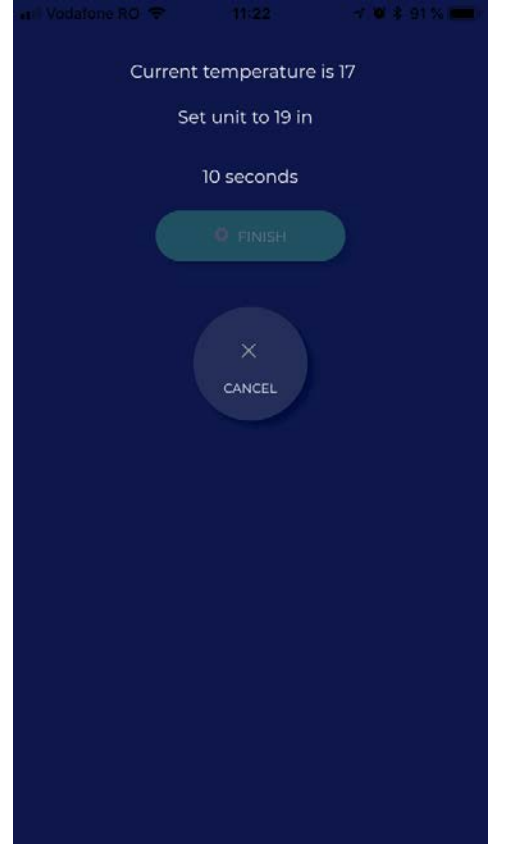

Select and accept the temperature asked by the ENSY® app and leave it like that until all 10 seconds passed away

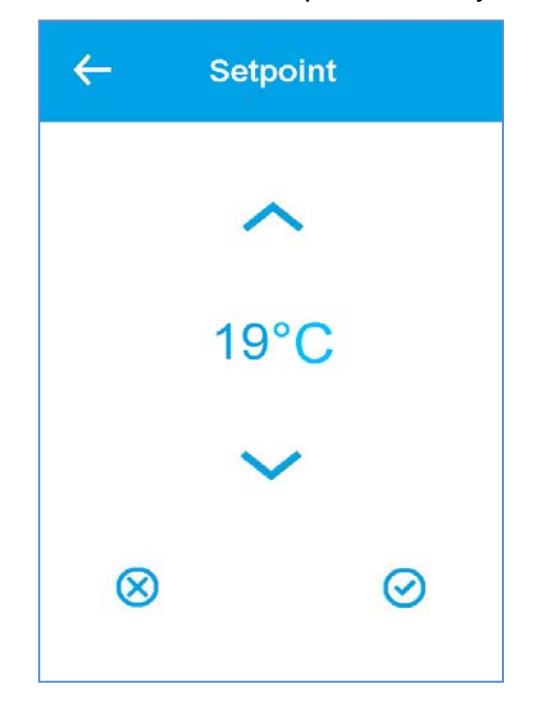

When you did this in the allocated time you will get validation and finish the process.

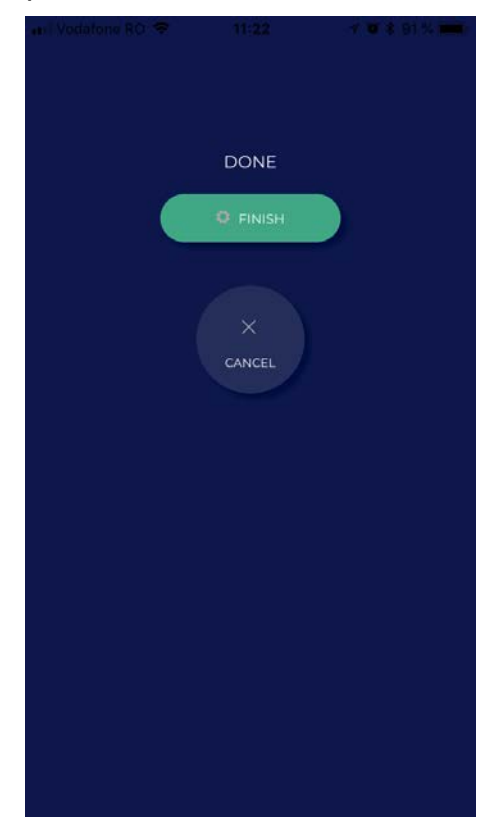

After you finish the configuration it will open the TEMPERATURE menu on the ENSY® app.

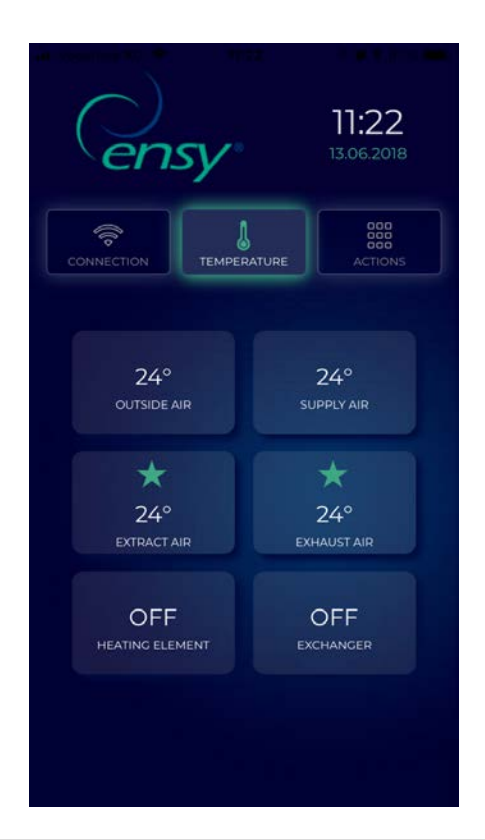

Here you will be able the read the temperatures inside the unit and when the heating element and rotating exchanger are active.

Values shown:

- Outside Air in Celsius degrees
- Supply Air in Celsius degrees
- Extract Air in Celsius degrees
- Exhaust Air in Celsius degrees
- Heating Element ON/OFF
- Rotating Exchanger ON/OFF

# The 3<sup>rd</sup> tab in the ENSY® app is the ACTION menu.

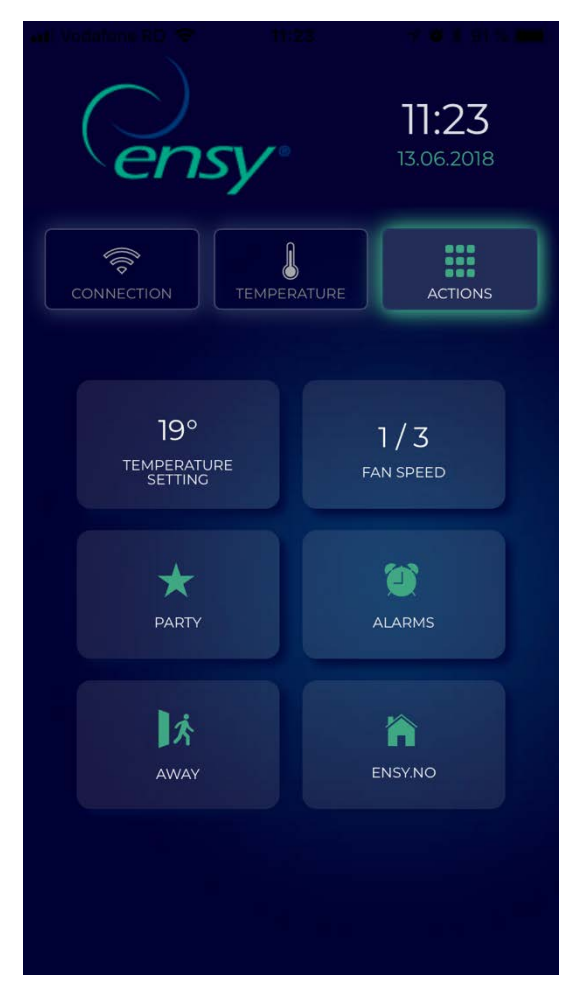

Here you will be able the read and modify settings on the unit like you can do on the normal control panel. Values shown and values:

- Temp setting 10-26 degrees (change the value of the desired temperature)
- Fan speed 1-3 (Min / Norm / Max)
- Party Start / Stop (this activates the timer inside the unit, you can change the values by reading the user manual of the AHU unit)
- Alarms You can read alarms on the unit.

When the clock is green there ARE NO alarms on the unit. When the clock is red there ARE alarm/alarms on the unit.

- Away Start / Stop (when active this will put the AHU unit in minimum settings, fan speed 1/Min and temperature 15°)
- Ensy.no will redirect you to our website.

## 8. Alarm system and trouble shooting

The unit controller is equipped with a failure and alarm diagnoses system.

There are three alarm levels: Info, Warning and Critical. They all activate the alarm icon in the upper right corner of the main menu.

An info message is just for information and does not affect operation; yellow alarm icon

A warning does not stop the unit but affects its temperature control precision; orange alarm icon. A critical alarm will make the unit stop and show a red alarm icon on the main menu.

If the first letter is in uppercase, Ixxx, Wxxx or Cxxx the alarm is still standing and cannot be acknowledged until the problem is solved.

If the first letter is lower case, ixxx, wxxx or cxxx the alarm situation is not active anymore and the alarm or warning can be acknowledged by Clean alarm button.

| Code | Display<br>Text | Гуре     | Part of air<br>handling unit | Description                                                                                                    |
|------|-----------------|----------|------------------------------|----------------------------------------------------------------------------------------------------|
| 0    | None            | None     | System                       | No alarm                                                                                                    |
| 1    | Hardware        | Critical | System                       | Electrical failure in the controller<br>Check supply and other alarms first.<br>Replace controller.                                                                      |
| 2    | Timeout         | Critical | System                       | A warning has become Critical                                                                                                    |
| 3    | Fire            | Critical | Air Flow                     | Fire thermostat signals fire                                                                                                    |
| 6    | Defrost         | Info     | Defrost                      | Defrost timeout                                                                                                    |
| 7    | Frost           | Critical | Air Temperature              | Units without heating surface temperature<br>sensor:<br>- Air heater: Water frost protection<br>thermostat active                                                        |
| 8    | Frost           | Critical | Air Temperature              | Units with heating surface temperature<br>sensor:<br>- Air heater: Water frost protection<br>thermostat active                                                           |
| 10   | Overheat        | Info     | Air Heat                     | Electrical air heater over heated<br>Temperature > Tmax                                                                                                    |
| 11   | Airflow         | Info     | Air Heat                     | Electrical air heater too low air flow                                                                                                    |
| 14   | Sensor          | Critical | Air Temperature              | The selected control sensor is defect                                                                                                    |
| 15   | Room low        | Critical | Air Flow                     | Room temperature below low setting.<br>Low room temperature protection with<br>reduced ventilation is insufficient.                                                      |
| 16   | Software        | Info     | System                       | Program initialising or main loop has<br>created a problem.<br>Power-off and power-on the controller. If<br>this doesn't help the controller may need<br>to be replaced. |
| 17   | Watchdog        | Info     | System                       | Program failure. The controller resets<br>itself.<br>Power-off and power-on the controller. If<br>this doesn't help the controller may need<br>to be replaced.           |
| 18   | Config          | Info     | System                       | After a software update some settings<br>have changed, please check settings.                                                                                            |
| 19   | Filter          | Info     | Air Flow                     | Filter needs replacement.<br>Triggered by pressure difference or timer.                                                                                                  |
| 21   | Power           | Info     | System                       | The power was away for longer time than<br>the battery-backup time for the real time<br>clock.<br>Set the time and date of the controller.                               |

## 8.1 Alarm list

| Code | Display<br>Text       | Туре     | Part of air<br>handling unit | Description                                                                                             |
|------|-----------------------|----------|------------------------------|----------------------------------------------------------------------------------------------------|
| 31   | Extract Air           | Critical | System                       | Temperature sensor extract air<br>short circuit                                                         |
| 32   | Extract Air           | Critical | System                       | Temperature sensor extract air<br>open connection                                                       |
| 39   | Supply air            | Critical | System                       | Temperature sensor supply air<br>short circuit                                                          |
| 40   | Supply air            | Critical | System                       | Temperature sensor supply air<br>open connection                                                        |
| 41   | Outdoor air           | Critical | System                       | Temperature sensor fresh air short circuit                                                              |
| 42   | Outdoor air           | Critical | System                       | Temperature sensor fresh air<br>open connection                                                         |
| 43   | Heater<br>sensor      | Critical | System                       | Temperature sensor after heater<br>short circuit                                                        |
| 44   | Heater<br>sensor      | Critical | System                       | Temperature sensor after heater<br>open connection                                                      |
| 45   | Rotor<br>disconnected | Critical | System                       | Temperature sensor rotor (exhaust)<br>short circuit                                                     |
| 46   | Rotor<br>disconnected | Critical | System                       | Temperature sensor rotor (exhaust)<br>open connection                                                   |
| 74   | Fan_Extract           | Critical | Fan                          | Missing tacho signal from extract fan                                                                   |
| 75   | Fan_Supply            | Critical | Fan                          | Missing tacho signal from supply fan                                                                    |
| 76   | Rotor<br>Exchanger    | Critical | Rotor                        | Missing tacho signal from rotor exchanger                                                               |
| 92   | Preset                | Info     | System                       | Error during write or read of the pre-set settings. Power-off -> power-on the controller and try again. |
|      |                       |          |                              | Replace controller if needed                                                                            |

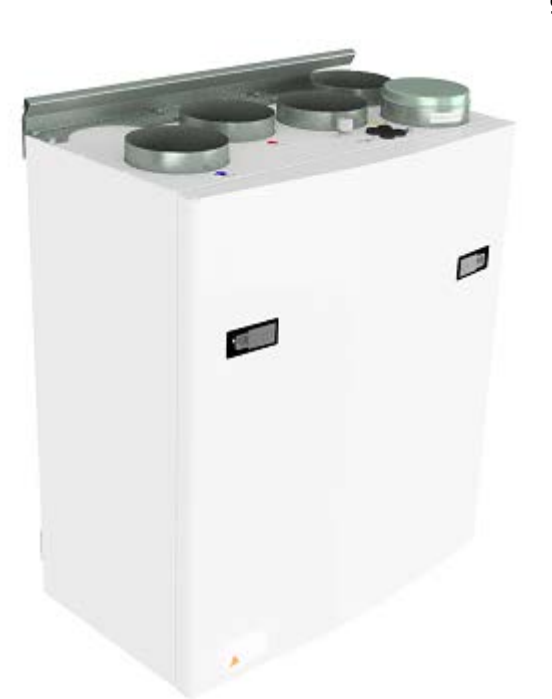

## 9. AHU wall mounted

(Pictures shows AHU wall mounted)

To open the front hatch you will find a handle for the quarter turn latches.

To open the locks, turn the handle toward the center of the unit.

Left latch

**Right** latch

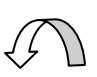

To close, after putting the hatch back on place, turn the latches the opposite way. You may use some pressure towards the hatch to close it.

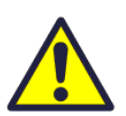

Be careful that the door can "be stuck" in the sealing on the hatch. For easier loosening of the hatch, release it first in one corner at the top.

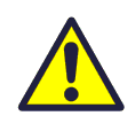

To operate this product people should have necessary skills, or under the supervision of a qualified person.

Children should be told not to play with the appliance.

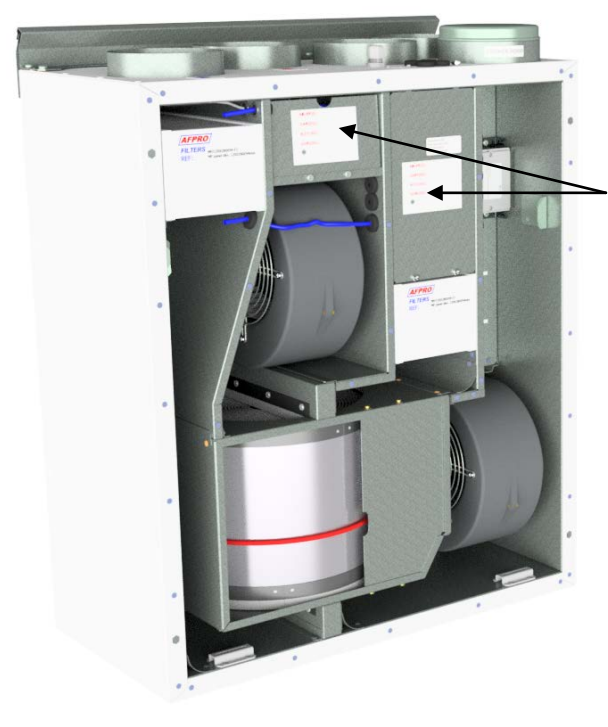

Before any access into the electrical connections boxes, power must be disconnected by pulling out the plug from the socket.

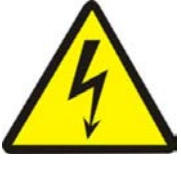

It is only allowed for authorized persons to enter into the electrical connection boxes. The position of the connection boxes may be

different from model to model.

If any electrical components are damaged, they must be replaced by the manufacturer, dealer or a qualified person in order to avoid dangerous situations.

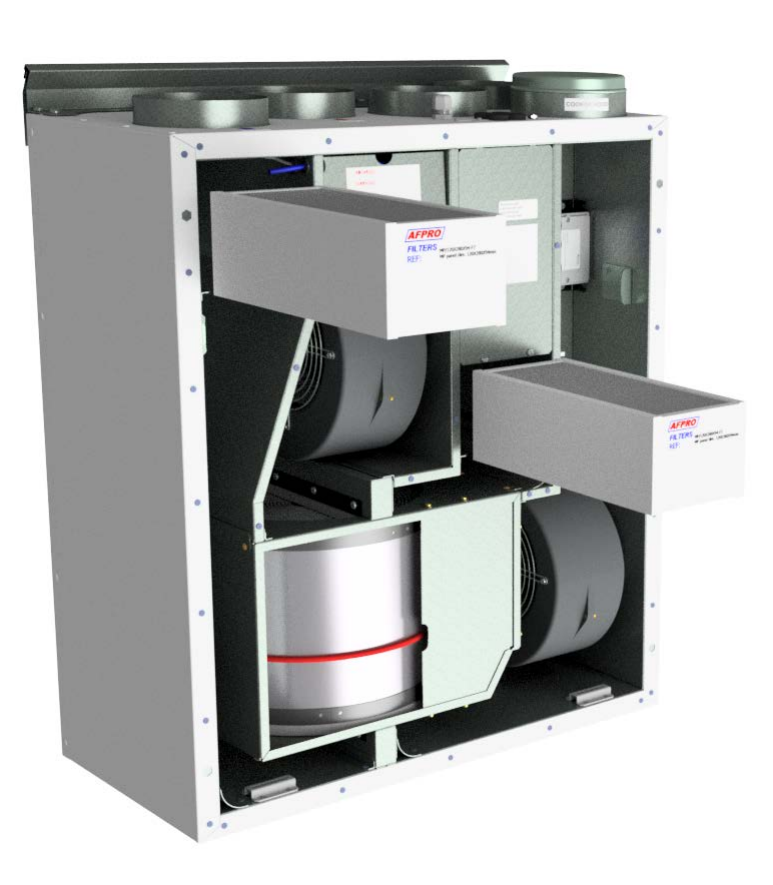

## 9.1 Replacing the filter.

The filters should be replaced every 6. 9. or 12. months.

Or by the alarm from the pressure sensor\*.

Should be extracted without use of any tools.

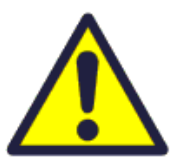

To guarantee optimal properties of the ventilation unit, use the original filters from EnSy. The use of spurious filters will limit the warranty on the product.

**Ensy art number for filter set is:** 011460850-2 SET FILTRE ENSY AHU 200 + 300 B. F7: 120x280x94

011460862-2 SET FILTRE ENSY AHU 350 BV/BH + 400 BV/BH. F7: 165x370x94

011460876-2 SET FILTRE ENSY AHU 700 BV/1- BH/1. F7: 165x479x94

\* pressure sensor is an optional feature – to order use:

Ensy art. 370222-2 SINGLE DIFFERENTIAL PRESSURE TRANSDUCER

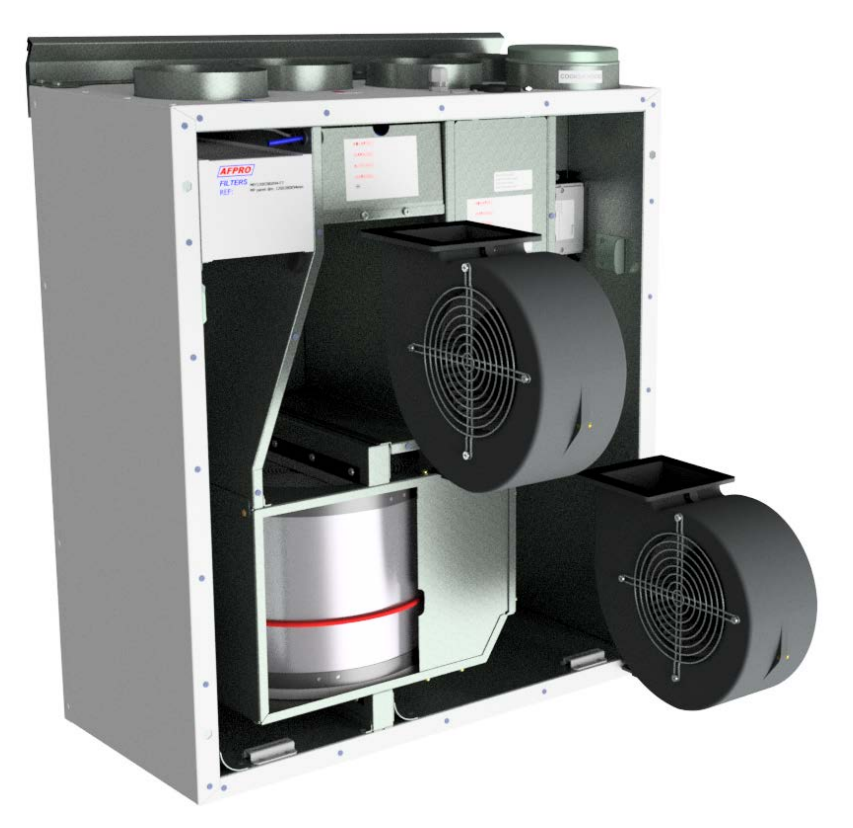

## 9.2 Cleaning the fans.

This must be done by a qualified person.

Before removing fans the main power must be disconnected by pulling out the main supply plug from the socket, or fans to be programmed to position "**AV**" or "**OFF**"

Disconnect the 3-pole plugs.

Depending on the AHU model the fans can be pulled out of the ventilation unit with or without the need for any tools. If tools are necessary, uncrew the stopper brackets that hold the fans in position.

NOTE! Remember to put the stoppers back after work is done. Clean with mild soap and water

# 9.3 Maintenance and cleaning of rotary heat exchanger.

This must be done by a qualified person.

Disconnect the 5-pole plug.

Can be pulled out of the ventilation unit without the need for any tools.

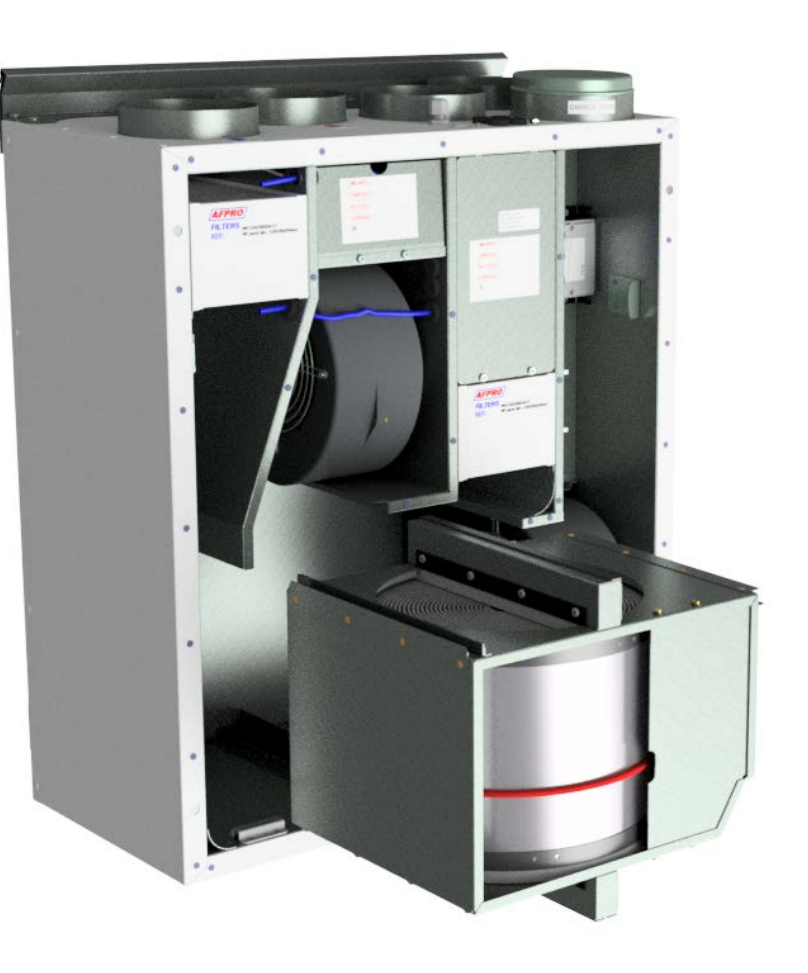

Rotor exchanger can easily be removed for cleaning, depending of AAHU model by unscrewing the 12 or 14 screws that holds it together.

Clean parts with mild soap and water.

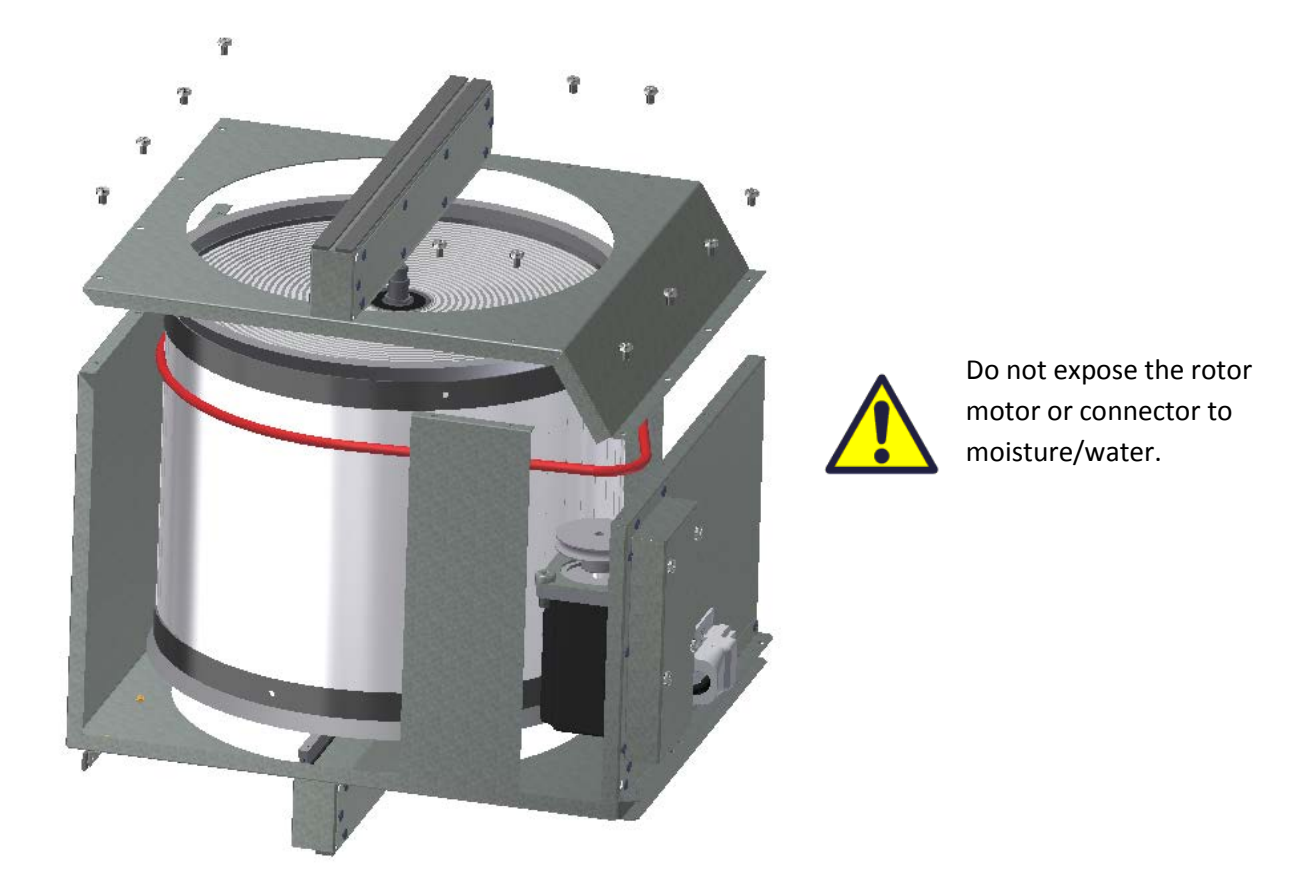

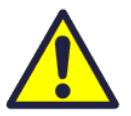

The exchanger you also can clean with mild soap and water. Do not use ammonia containing detergent, as this will prey on and discolor aluminum in the rotary heat exchanger. Flush with hand shower and blow gently with compressed air.

Ensure that the screws are tightened sufficiently so that they do not come loose during operation.

Preferably use a screwdriver to tight the screws. If use of electrical screwdriver, make sure that you use low torque to prevent destroying the threads in the sheet metal parts.

To make sure that the drive belt can adjust itself into correct position you must rotate manually the exchanger some turns.

Then insert back into the ventilation unit. Be sure that rotor exchanger is properly inserted in all the guides inside the unit. If not, this can lead to vibration in the system and internal air leakage in the unit.

## 10. AHU 200 KV/KH

(Pictures shows AHU-200 KV SLIM)

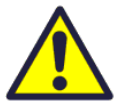

Be careful that the door can "be stuck" in the sealing on the hatch. For easier loosening of the hatch, release it first in one corner at the top.

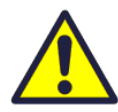

To operate this product people should have necessary skills, or under the supervision of a qualified person.

Children should be told not to play with the appliance.

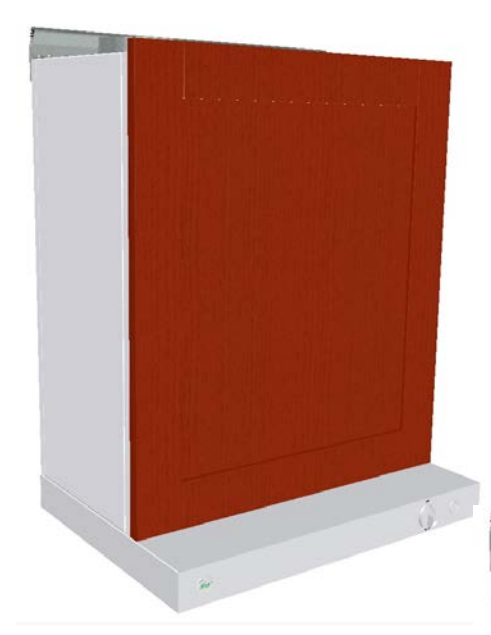

If you are going into the unit then first you have to remove any kitchen furniture front door, if so is mounted on front of unit.

On these pictures, you can see the ventilation unit with white coated cooker hood.

There are also variants with hoods in brushed stainless steel.

To open the front hatch you first have to untighten those 4 screws you find in each corner of the unit.

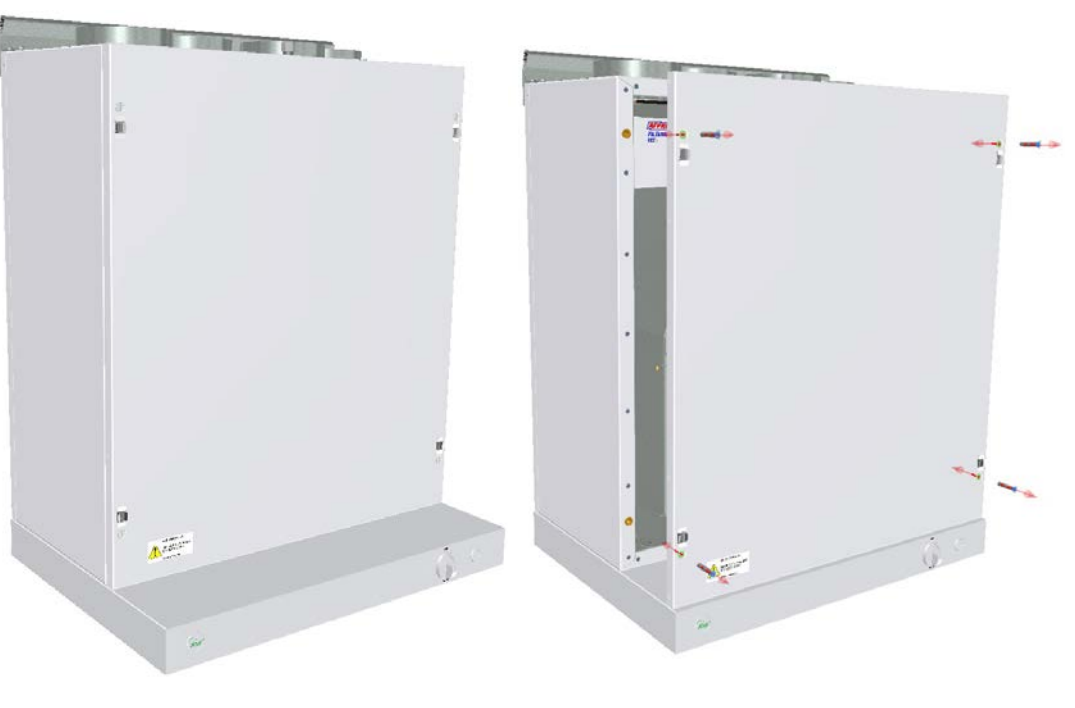

When hatch is mounted back on the unit, try to use almost same torque on all 4 screws.

Then put the kitchen furniture front door back on place.

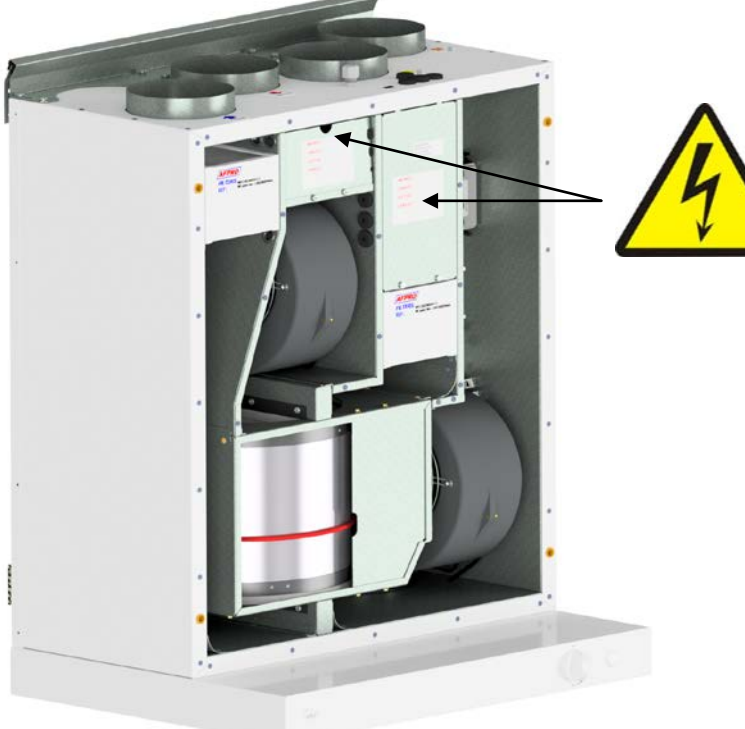

Before any access into the electrical

connections boxes, power must be disconnected by pulling out the plug from the socket.

Only authorized persons is allowed to enter into the electrical connection boxes.

If any electrical components are damaged, they must be replaced by the manufacturer, dealer or a qualified person in order to avoid dangerous situations.

## 10.1 Replacing the filters.

The filters should be replaced every 6. 9. or 12. months.

Or by the alarm from the pressure sensor\*.

Should be extracted without use of any tools.

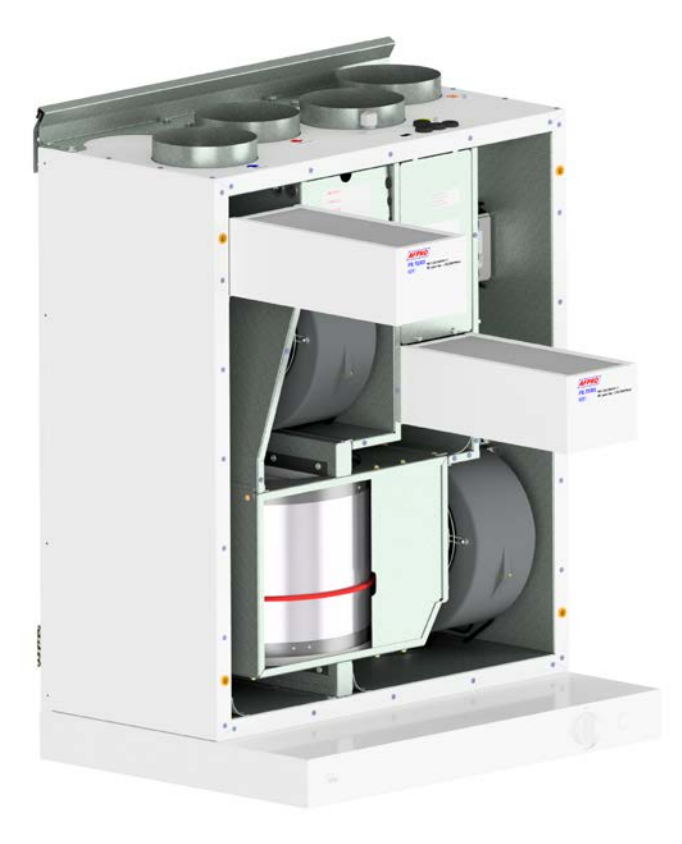

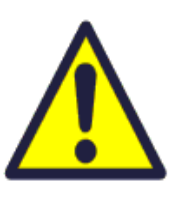

To guarantee optimal properties of the ventilation unit, use the original filters from EnSy. The use of spurious filters will limit the warranty on the product.

**Ensy art number for filter set is:** 011460850-2 SET FILTRE ENSY AHU 200 + 300 B. F7: 120x280x94

\* pressure sensor is an optional feature – to order use:

Ensy art. 370222-2 SINGLE DIFFERENTIAL PRESSURE TRANSDUCER

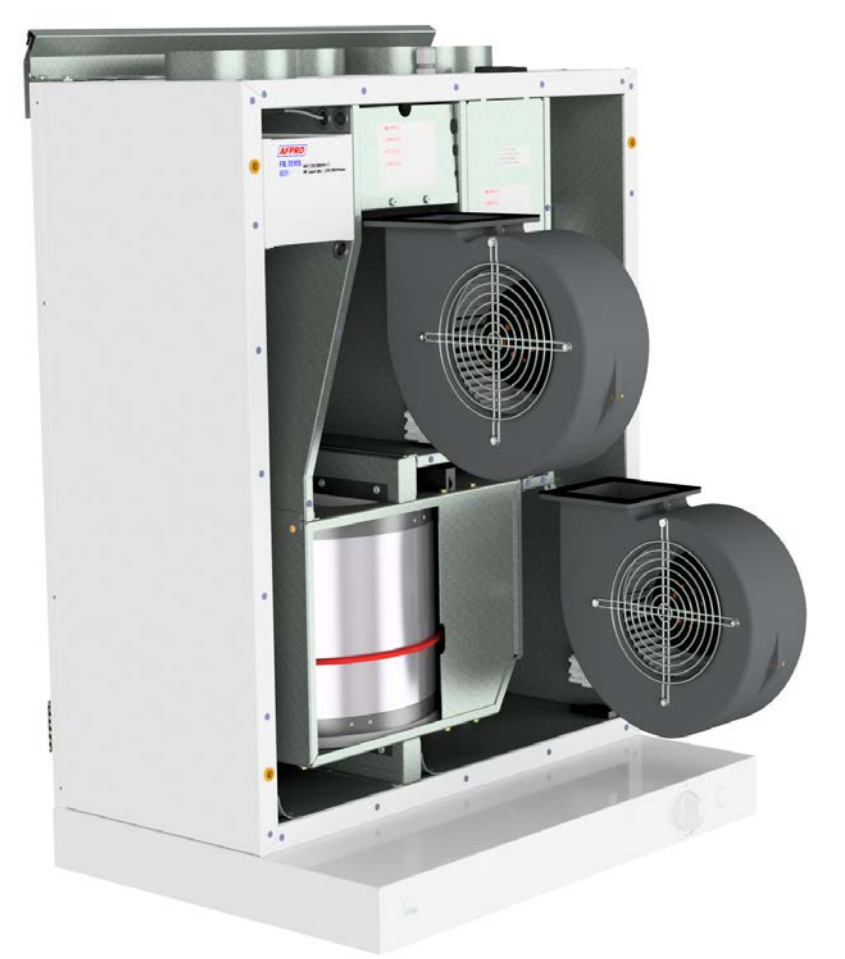

# **10.3** Maintenance and cleaning of the rotary heat exchanger.

This must be done by a qualified person.

Disconnect the 5-pole plug.

Can be pulled out of the ventilation unit without the need for any tools.

**NOTE!** To not scratch the cooker hood so you should cover this before you pull out the rotary heat exchanger.

See page 5 for details for next steps.

## 10.2 Cleaning the fans.

This must be done by a qualified person.

Before removing fans the main power must be disconnected by pulling out the main supply plug from the socket, or fans to be programmed to position "AV" or "OFF"

Disconnect the 3-pole plugs.

Depending on the AHU model the fans can be pulled out of the ventilation unit with or without the need for any tools. If tools are necessary, uncrew the stopper brackets that hold the fans in position.

NOTE! Remember to put the stoppers back after work is done.

Clean with mild soap and water

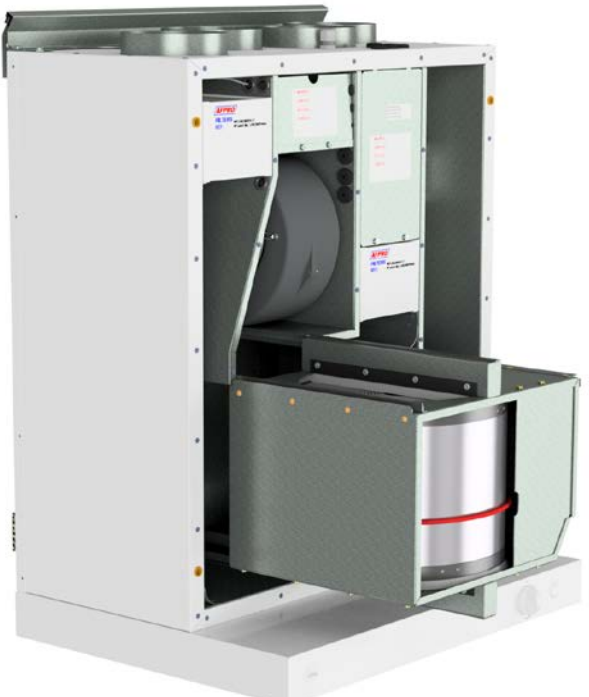

# 11. Operation of kitchen hood

ON / OFF switch, for down lights.

Using the damper in a kitchen hood.

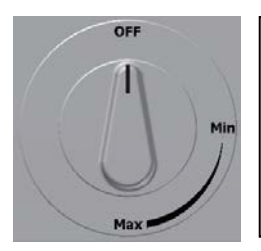

No function

The switch has a spring retraction and will not work until it has passed "Min"

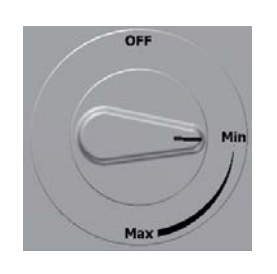

Opens damper. Timer activated

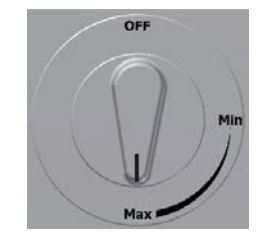

Max time on timer 60 min

## 11.1 Replacing the LED and transformer on the cooker hood

Turn off the power before replacing the down light.

If the light is not working then you must replace the entire light socket and transformer. To replace user must first remove the four blanking plugs and then loosen screws to release the entire cover.

Compress the spring with fingers more easily sliding light socket out through cover.

The plugs that are between light transformer can be pulled apart.

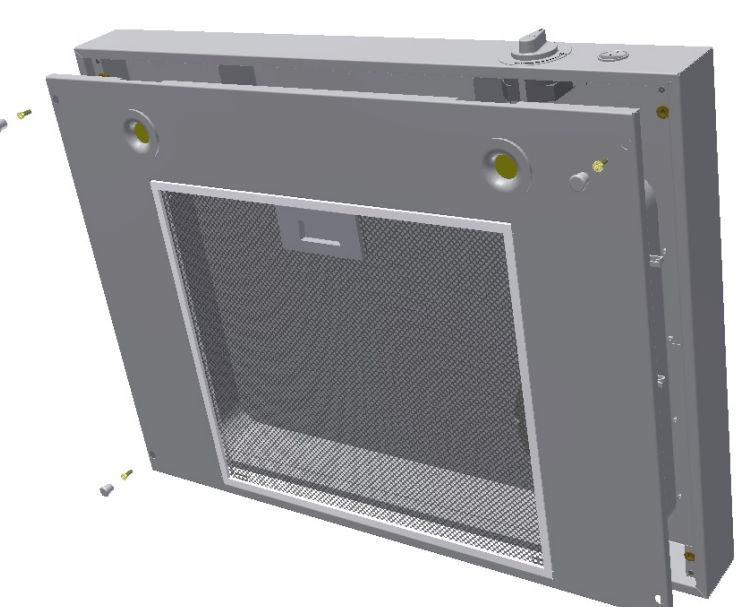

the four

to

and

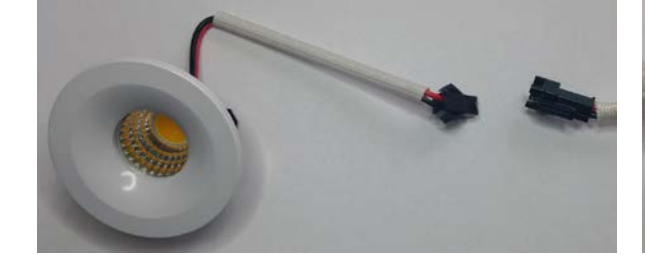

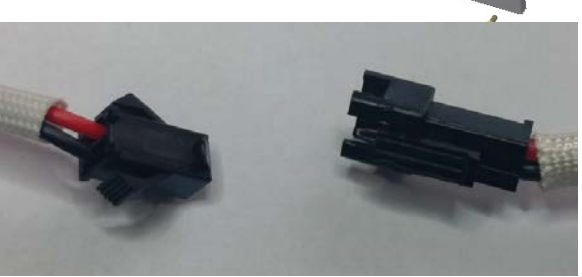

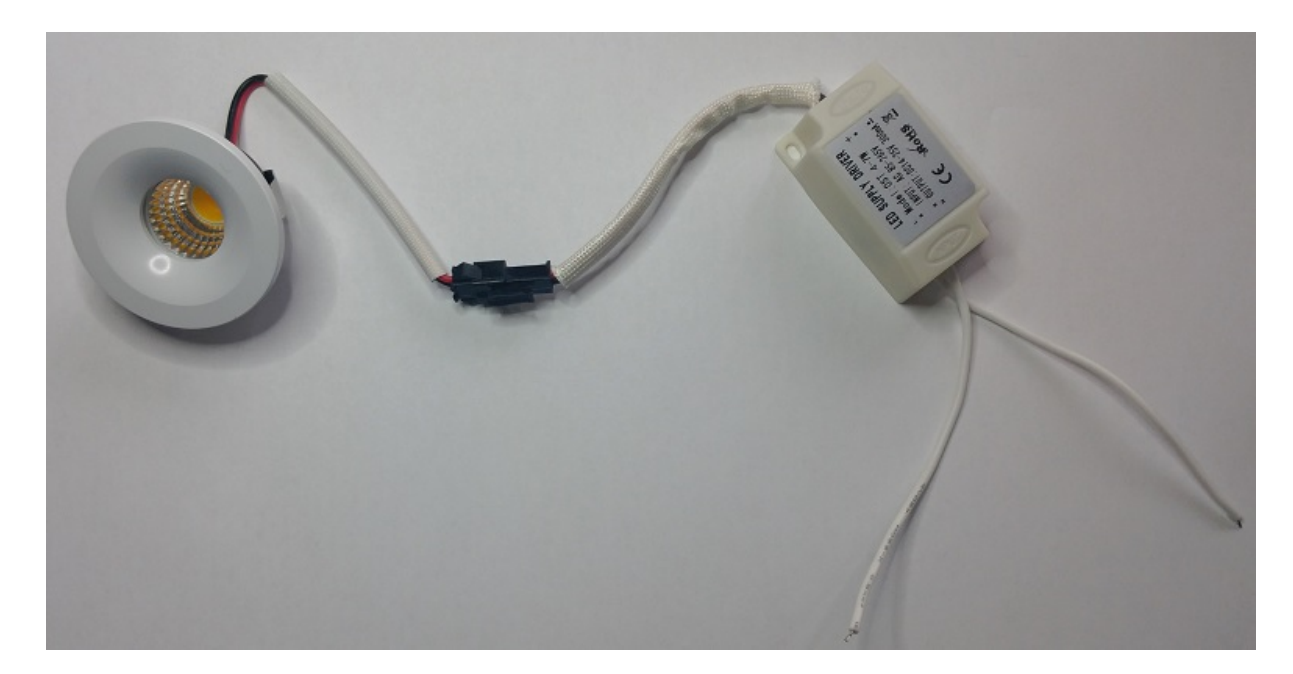

If faulty light then both downlight and transformer replaced with new parts.

## **Original LED light that is inserted from factory**

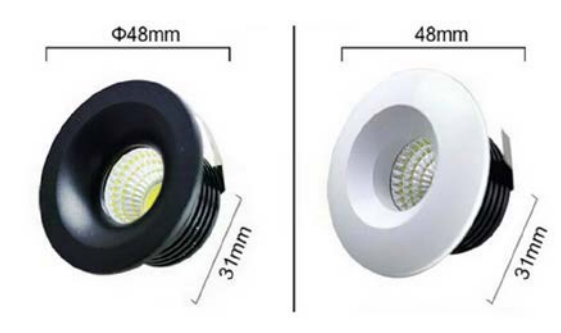

Ensy art no:

260455-2 Down Light LED 5W with white socket and transformer

260456-2 Down light LED 5W with black socket and transformer

## 11.2 Replacement or washing the filter from the kitchen hood.

Release from the frame by pushing the lock to the middle of the filter and tilted down. The filter can be washed in soapy water. Must be completely dry before it is mounted in place again. If the filter material is damaged it must be ordered new original.

(Ensy art no: 270081-2)

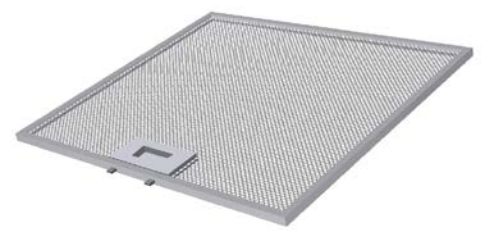

## 12. AHU ceiling mounted

(Pictures shows AHU ceiling model)

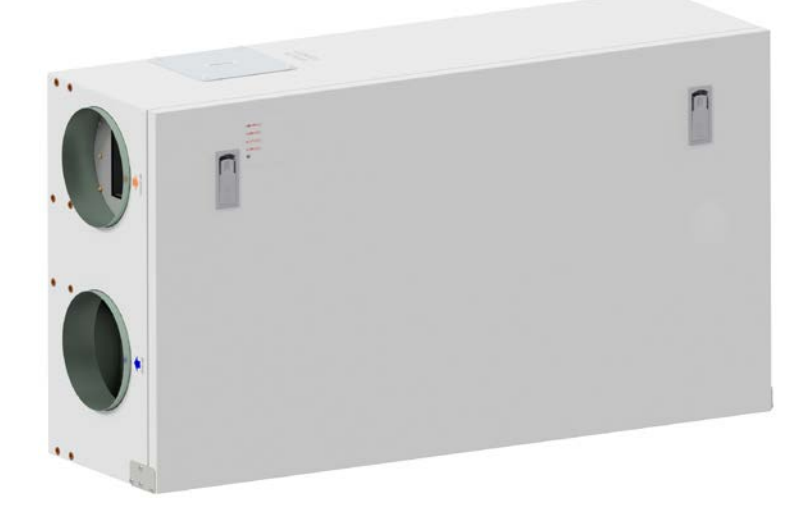

To open the front hatch you will find a handle for the quarter turn latches.

To open the locks, turn the key toward the center of the unit.

Left latch

**Right** latch

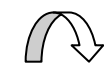

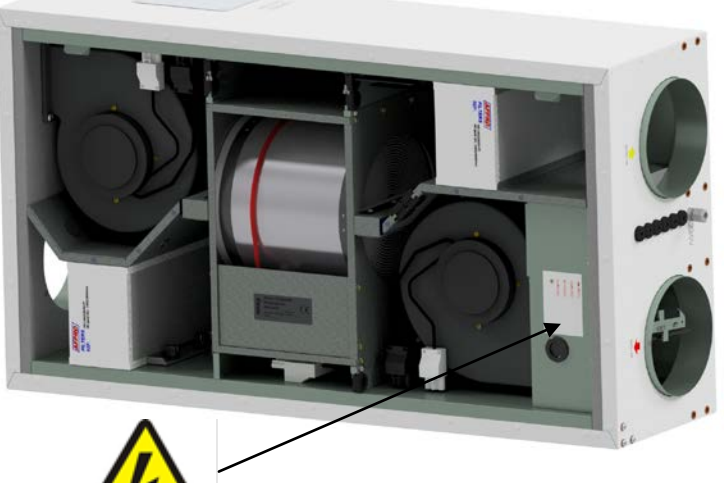

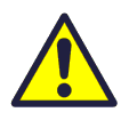

To operate this product people should have necessary skills, or under the supervision of a qualified person.

Children should be told not to play with the appliance.

Before any access into the electrical connections boxes, power must be disconnected by pulling out the plug from the socket.

It is only allowed for authorized persons to enter into the electrical connection boxes.

(Sketch shows AHU-300/400 HH)

If any electrical components are damaged, they must be replaced by the manufacturer, dealer or a qualified person in order to avoid dangerous situations.

The hatch has two hinges that holds it permanently to the housing. If the unit is placed high under a ceiling, then is mandatory to get help from another person to take down the hatch. It can be done by unscrewing 1 pcs of screw from the front hatch on one side and slide off from the other.

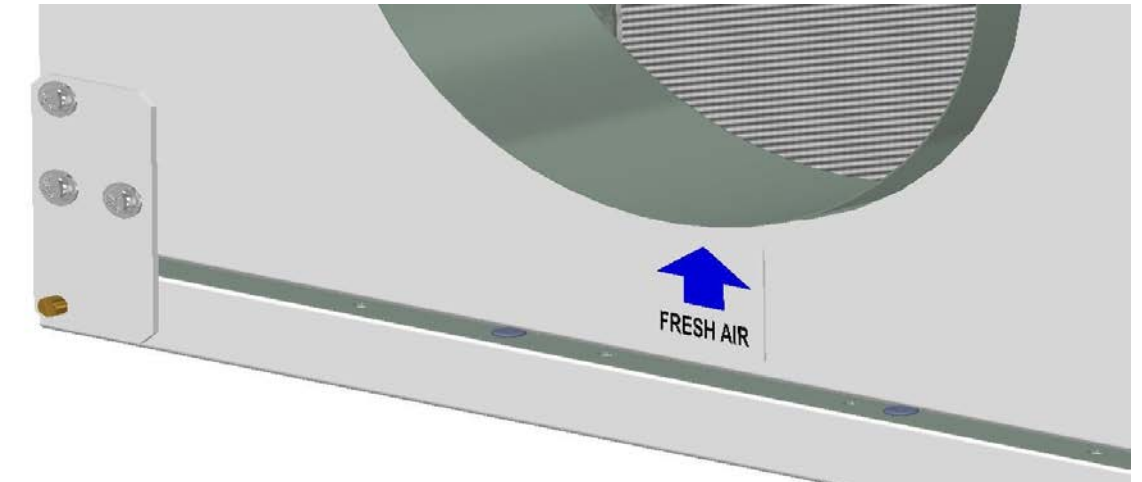

The safety wire can be removed from inside of the front hatch so that the hatch can be opened or removed. The safety wire must be reinstalled before the hatch closes.

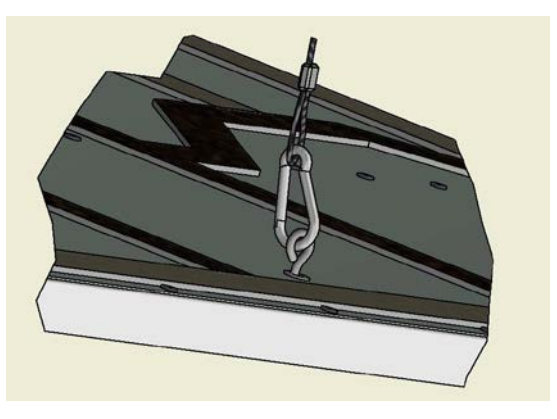

To close, after putting the hatch back on place, turn the latches the opposite way. You may use some pressure towards the hatch to close it.

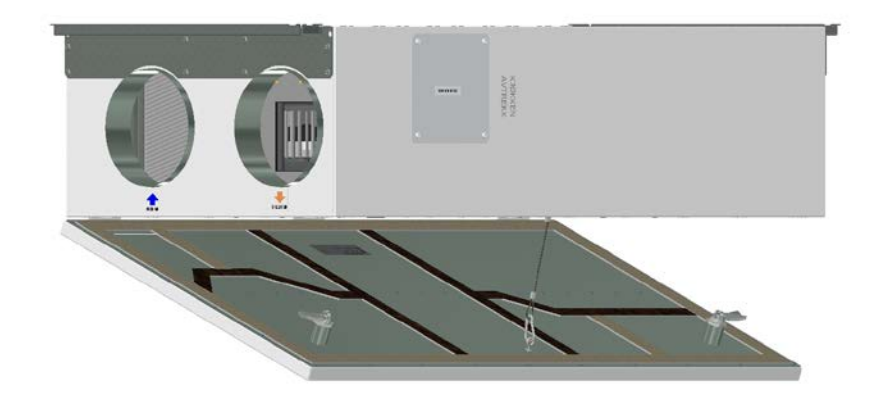

F.x

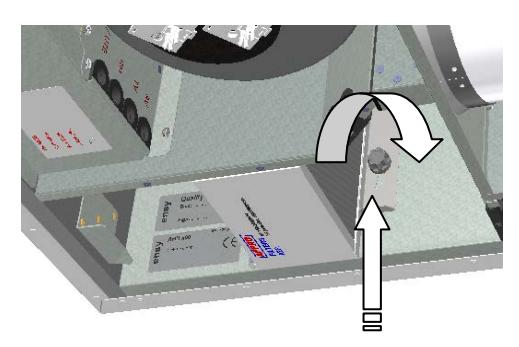

## 12.1 Replacing the filter.

The filters should be replaced every 6.9. or 12 months.

Or by the alarm from the pressure sensor\*.

Before the filters can be removed, you have to unscrew a little bit 2 screws for each locking bracket. Push the bracket away from you to release the filters.

Should than be extracted without use of any tools.

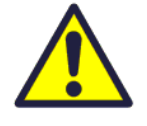

To guarantee optimal properties of the ventilation unit, use the original filters from EnSy. The use of spurious filters will limit the warranty on the product

**Ensy art number for filter set is:** 011460860-2 FILTERSETT ENSY AHU 300 Himling. F7: 140x240x94. 011460864-2 FILTERSETT ENSY AHU 400 Himling. F7: 247x285x94

To insert a new filter you then first have to push the bracket

away from yourself. Then put the filter in place and then pull the bracket against yourself and tighten the skrews on the bracket.

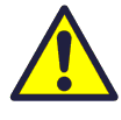

\* pressure sensor is an optional feature – to order use:

Ensy art. 370222-2 SINGLE DIFFERENTIAL PRESSURE TRANSDUCER

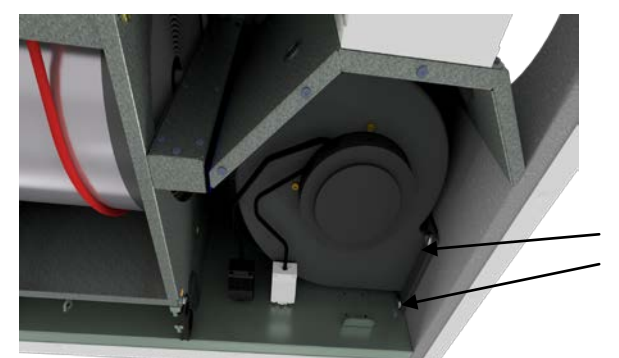

12.2 Cleaning the fans.

This must be done by a qualified person.

Before removing fans, the main power must be disconnected by pulling out the main supply plug from the socket, or fans to be programmed to position "**AV**" or "**OFF**"

Disconnect the 3-pole plugs.

Before you are able to remove the fans you first have to unscrew two screws for each fan that holds the fan in correct position.

The fans can then be pulled out of the ventilation unit with the need for any tools.

When the fan is placed back into the unit, then make sure the screws are tightened so that there is no danger that they loosen during operation. Clean with mild soap and water.

## 12.3 Maintenance and cleaning of rotary heat exchanger

This must be done by a qualified person.

If the unit is placed high under a ceiling, then it might be an advantage to get help from another person to hold the rotor exchanger in correct position untill all four "safety" screws are loosen.

Disconnect the 5-poled plug, and then unscrew those four "safety" screws that are holding the rotor

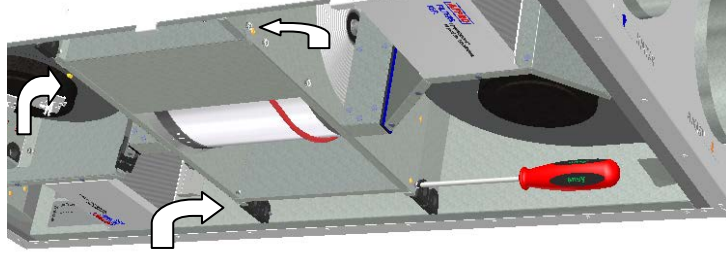

Can be pulled out of the ventilation unit without the need for any tools.

Rotor exchanger can easily be removed for cleaning by unscrewing 12 screws that hold it together.

Clean parts with mild soap and water.

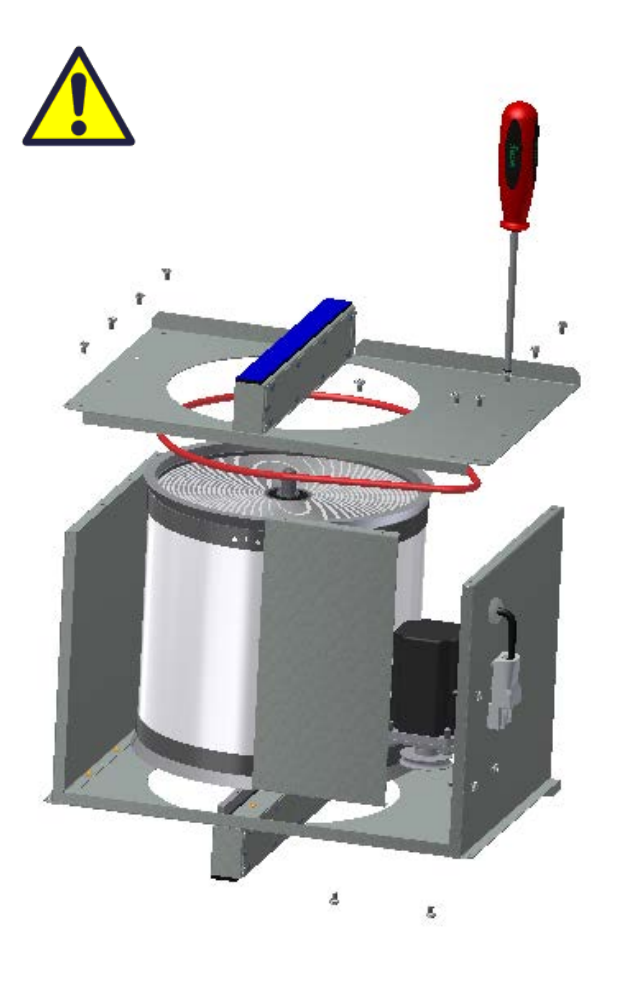

exchanger in place.

(Sketch shows AHU-300 HH, but the principle is the same for AHU-300 HV and AHU-400 HH/HV)

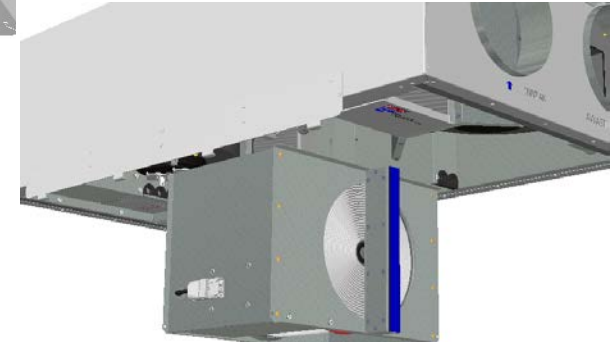

Do not expose the rotor motor or connector to moisture/water.

The exchanger you also can clean with mild soap and water. Do not use ammonia-containing detergent, as this will prey on and discolor aluminum in rotary heat exchanger. Flushed with hand shower and blow gently clean with compressed air.

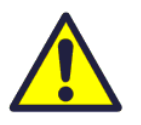

Ensure that all 12 screws are tightened sufficiently so that they do not come loose during operation.

Preferably use a screwdriver to tight the screws. If use of electrical screwdriver, make sure that you use low torque to prevent destroying the threads in the sheet metal parts.

To make sure that the drive belt can adjust itself into correct position you must rotate manually the exchanger some turns. Then insert back into the ventilation unit. Be sure that rotor exchanger is properly inserted in all the guides inside the unit. If not, this can lead to vibration in the system and internal air leakage in the unit. Make sure that all four "safety" screws are tightened so that there is no danger that they loosen during operation.

## 13. Mounting instructions.

## **Table of Contents**

- 13.1. General
- 13.2. Mounting of the unit
  - 13.2.1 Brackets and gaskets to avoid vibration
  - 13.2.2 Mounting of cooker hood
  - 13.2.3 Duct cover
  - 13.2.4 Dimensions and technical data

## 13.3. Connections

- 13.3.1 Electrical connections
- 13.3.2 Duct connections
- 13.4. Setting the airflow
- 13.5. Alarms

## 13.1. General

This guide is made to provide installation and user instructions regarding the correct installation of Ensy AHU.

Ensy AHU is designed for heat recovery with air volumes from 200 m<sup>3</sup> / h of up to 700 m<sup>3</sup> / h. The energy from the exhaust air is transferred to supply air through the rotary heat exchanger where the air streams pass each other without making contact.

The unit has a built in-heater for supplementary heating of supply air. Humidity sensor for forced ventilation is integrated into ventilation unit.

The unit can also connect additional equipment cooker hood over the stove, pulse switch for controlling the forced ventilation, for example, wet rooms or bathrooms, sensor for carbon management and switch management away / home function. Controls of these options are integrated into Ensy AHU.

Ensy AHU is supplied in painted finish, tested and ready for operation. Installation, commissioning and tuning must be performed by authorized personnel.

## 13.2. Mounting

Together with the unit is delivered the following equipment:

- 1. Suspension bracket and stoppers
- 2. Wall Bracket with vibration dampening gasket
- 3. Self-adhesive vibration damping
- 4. Accessories bag containing the necessary screws
- 5. 1 pcs. plug for connecting the cooker hood.
- 6. Control panel

First, select how the unit should be mounted so that the piping system should be as easy as possible.

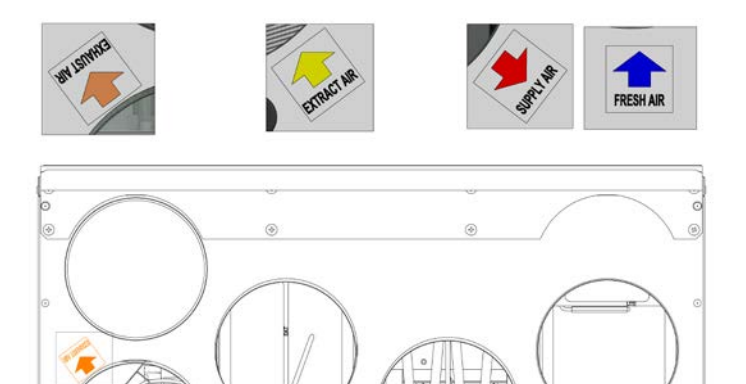

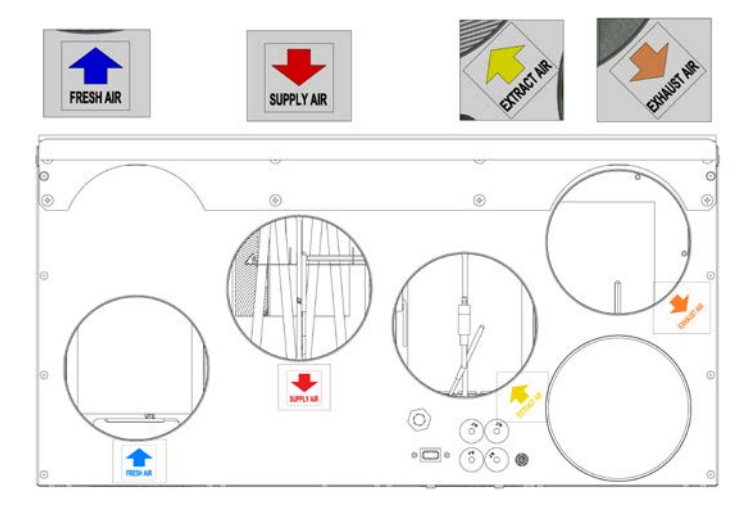

(Sketch over shows AHU-200 H/300 BH)

0 63 • • • • •

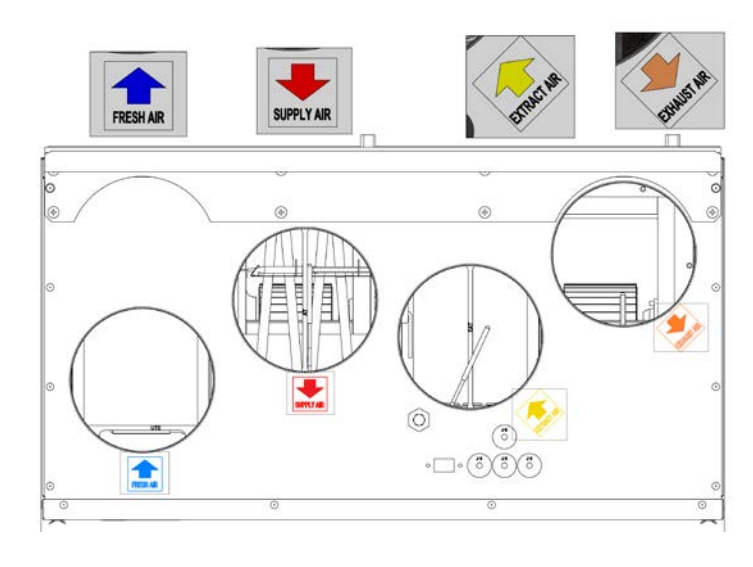

(Sketch over shows AHU-200 V/300 BV)

![](_page_55_Picture_6.jpeg)

(Sketch over shows AHU-200 KH)

(Sketch over shows AHU-200 KV)

![](_page_55_Figure_9.jpeg)

(Sketch over shows AHU-350/400/700 KH)

(Sketch over shows AHU-350/400/700 KV)

393930-2 Rev 0: 01.04.2020

![](_page_56_Figure_1.jpeg)

## (Sketch over shows AHU-300/400 HH)

![](_page_56_Figure_3.jpeg)

## (Sketch over shows AHU-300/400 HV)

|             | English     | Norwegian |
|-------------|-------------|-----------|
| SUPPLY AIR  | Supply Air  | Tillluft  |
| FRESH AIR   | Fresh Air   | Friskluft |
| EXHAUST AIR | Exhaust Air | Avtrekk   |
| EXTRACT AIR | Extract air | Avkast    |

![](_page_57_Picture_1.jpeg)

(Sketch over show AHU-200 V, but applies to all wall mounted units)

Mount the wall bracket with vibration gasket.\_\_\_\_\_

Make sure that the edge protection gasket is placed on the wall bracket.

Be sure that the vibration gasket is intact.

![](_page_57_Figure_6.jpeg)

Glue vibration gasket to the back of the unit, see illustration. Approx. 50mm from the bottom of the unit.

Lift the unit in place and ensure that there is no direct contact between unit and building construction.

### Brackets and vibration gasket ceiling mounted

![](_page_58_Picture_2.jpeg)

Make sure that the gasket is placed on both brackets.

![](_page_58_Picture_4.jpeg)

Suspension brackets screwed on the unit as shown on both ends of the unit.

Use 8 pcs M5 x 16mm, supplied with the unit.

![](_page_58_Picture_7.jpeg)

Attach one of the ceiling brackets in correct position in the roof.

Use 7 pcs wood screws 5 x 40mm, supplied with the unit, for each bracket

Then lift the unit and place the bracket on the unit between the gasket and roof.

Then lift up the unit in correct position and make sure there are no contact between parts on unit and building construction.

![](_page_58_Picture_12.jpeg)

Then the second bracket can be placed in the other end of the unit.

### 13.2.2 Alternative placement on wall

The unit can also be placed on a wall. You then need the use of a separate wall bracket. This does not follow the unit and has to be ordered separate. (Ensy Art no: 01008045-2)

To avoid vibration from the unit towards building constructions it here is important that there are placed 5 mm vibration damper on the back of the unit.

Two vibration gaskets screws for the extra bracket follow the extra bracket.

One of the gaskets is placed in top of the unit.

![](_page_59_Figure_6.jpeg)

The other one you place approx. 60 mm from the button of the unit so that id do not will come in contact with the wall bracket.

Then first put those two brackets in each end of the unit as shown on page 16.

Then the wall bracket, with 10 mm gasket, is screwed to the wall where it is wanted.

![](_page_59_Picture_10.jpeg)

Use 8 pcs wood screws 5 x 40mm.

Then you can lift the unit and place it on the wall bracket. Then you use the brackets that follow the unit, one in each end. Use 7 pcs wood screws 5 x 40mm, supplied with the unit, for each bracket

![](_page_59_Picture_13.jpeg)

## 13.2.3 Placement under concrete ceiling

If the unit is to be mounted directly into concrete ceiling where there may be uneven or not level than

![](_page_60_Figure_3.jpeg)

(On top dim. for AHU 300H and under dim for AHU 400H)

it may be easiest to use expansion bolts fastened into the ceiling. That way, you can adjust with the nuts so that the unit is in level.

If so, then use the suspension brackets as jigs for the bolts so that the distance between brackets will be correct.

Use correct drill for use for the M10 mm expansion bolts.

If so, then use the suspension brackets as the bolts so that the distance between brackets will be correct.

Use correct drill for use of M10 mm expansion bolts.

Make sure the bolt is turned so hard that it can not loosen. The bolts are available in different lengths so select someone suitable for this purpose. Lift the unit into position. Use a rubber cushioning, 4-6 mm thick, between washers and mounting brackets.

![](_page_60_Picture_11.jpeg)

![](_page_60_Picture_12.jpeg)

![](_page_60_Picture_13.jpeg)

## 13.2.4 Mounting of cooker hood

![](_page_61_Picture_2.jpeg)

# If kitchen exhaust hood is to be used together with the unit

If kitchen exhaust hood is to be connected into the top of the unit, you must remove the end cap in the top that is marked "COOKER HOOD"

(Sketch shows AHU-200 V)

### 13.2.5 Duct cover

If you want to use a duct cover to hide the pipes you will need the distance of 296 mm from the roof and down to the top of unit.

The duct cover has to be ordered separately from supplier.

(Art: 0100107-2) DUCT COVER AHU-200 V/H\_KV/KH, WHITE COATED (ACCESSORIES)

(Art: 0100207-2) DUCT COVER AHU-300 BV/BH, WHITE COATED (ACCESSORIES)

(Art: 0100307-2) DUCT COVER AHU-400 BV/BH, WHITE COATED (ACCESSORIES)

(Art: 0100407-2) DUCT COVER AHU-350 BV/BH, WHITE COATED (ACCESSORIES)

(Art: 0100507-2) DUCT COVER AHU-700 BV/BH, WHITE COATED (ACCESSORIES)

The instruction how to mount this duct cover you will find together with the duct cover.

![](_page_62_Picture_10.jpeg)

![](_page_62_Picture_11.jpeg)

![](_page_62_Picture_12.jpeg)

## 13.2.6 Dimensions

|          |             | Width   | Denth    | Duct | Cooker |
|----------|-------------|---------|----------|------|--------|
| Model    | Length [mm] | [mm]    |          | size | Hood   |
|          |             | [[]]]]] | [[]]]    | [mm] | [mm]   |
| AHU 200B | 699         | 598     | 347      | 125  | 125    |
| AHU 200K | 748         | 600     | 326/481* | 125  | 125    |
| AHU 300B | 715         | 700     | 362      | 125  | 125    |
| AHU 300H | 972/1066**  | 520     | 290      | 160  | 125    |
| AHU 350B | 715         | 755     | 452      | 160  | 125    |
| AHU 400B | 715         | 825     | 452      | 160  | 125    |
| AHU 400H | 1162/1240** | 653     | 343      | 200  | 125    |
| AHU 700B | 790         | 1004    | 570      | 200  | 125    |

\*Dimensions with and without cooker hood

\*\*Dimensions with and without mounting brackets

\*\*\*More dimensions can be found on each unit on <u>www.ensy.no</u>

### 13.2.7 Technical Data

|                                                                                            | AHU200/300<br>H/V/BH/BV       | AHU200<br>KH/KV        | AHU 350/400<br>BH/BV   | AHU 700<br>BH/BV       | AHU 300<br>HH/HV       | AHU 400<br>HH/HV       |
|--------------------------------------------------------------------------------------------|-------------------------------|------------------------|------------------------|------------------------|------------------------|------------------------|
| Power outlet<br>phase/voltage                                                              | -~1 / 230<br>(50Hz/VAC)       | ~1 / 230<br>(50Hz/VAC) | ~1 / 230<br>(50Hz/VAC) | ~1 / 230<br>(50Hz/VAC) | ~1 / 230<br>(50Hz/VAC) | ~1 / 230<br>(50Hz/VAC) |
| Maximum power<br>unit [W]                                                                  | 1200                          | 1200                   | 1600                   | 2230                   | 1200                   | 1900                   |
| Heating element<br>Power [W]                                                               | 800                           | 800                    | 1200                   | 1200                   | 800                    | 2 X 750                |
| Recommended<br>fuses [A]                                                                   | 10                            | 10                     | 10                     | 10                     | 10                     | 10                     |
| Control system                                                                             | Integrated                    | Integrated             | Integrated             | Integrated             | Integrated             | Integrated             |
| Filter Class Super<br>pleat                                                                | F7<br>ePM1/55%                | F7<br>ePM1/55%         | F7<br>ePM1/55%         | F7<br>ePM1/55%         | F7<br>ePM1/55%         | F7<br>ePM1/55%         |
| IP class unit with<br>closed front door                                                    | IP 4X                         | IP 4X                  | IP 4X                  | IP 4X                  | IP 4X                  | IP 4X                  |
| Thermal/sound<br>insulation [mm]<br>1.sidewall / back<br>2.front hatch<br>3.top and bottom | 25 / 40<br>50 / 50<br>25 / 40 | 25<br>25<br>25         | 40<br>50<br>40         | 40<br>50<br>40         | 40<br>40<br>40         | 40<br>25<br>40         |
| Weight, including<br>brackets [kg]                                                         | 47 / 54                       | 52                     | 61.5 / 64.5            | 101                    | 49.5                   | 62                     |

## **SPECIFICATIONS:**

- Rotary heat exchanger with heat recovery up to 85 % efficiency.
- Electric heating coil.
- High efficiency and low noise EC fans. Adjustable 30 to 100 % speed.
- Adjustable supply air temperature between 10 and 26°C.
- Acoustic and thermal-insulated housing.
- Touch Panel for the control of the unit supplied as standard.
- The unit is designed for optional connection of a cooker hood in top of the unit.

### In top of the unit there is:

- Junction point of contact for connection of control panel.
- Junction point of contact for cooker hood. (KV)
- For extra functions, the connection will be made on the board thru the gaskets from the top

## ACCESSORIES:

Duct Cover for the encapsulation piping in the top. (Art. no: 0100107-2) Wireless pulse switch. (Art. no: 0100052-2) COOKER HOOD WHITE SLIM with LED Downlights (Art.no: 0101405-2) COOKER HOOD Stainless steel SLIM with LED Downlights (Art.no: 0102405-2)

![](_page_64_Picture_17.jpeg)

# Demand controlled ventilation - adequate air quality

| <b>Control panel:</b><br>Control panel placed at a<br>suitable place near the unit<br>to do the monitoring and<br>regulation of ventilation as<br>simple as possible. Must not<br>be placed in bathrooms or<br>wet area. | Motion Detector:<br>When installed in a living<br>room, this will give the<br>signal to the unit to<br>increase speed to max<br>airflow. | Humidity sensor:<br>Humidity sensor for<br>forced ventilation is<br>integrated into<br>ventilation unit. | Air handling units should be<br>located in suitable rooms in<br>central residence (utility /<br>laundry room) to ensure easy<br>access for service and filter<br>change.<br>If mounted in wet rooms or<br>bathroom then the contact<br>points must be sealed so that |
|----------------------------------------------------------------------------------------------------|----------------------------------------------------------------------------------------------------|----------------------------------------------------------------------------------------------------|----------------------------------------------------------------------------------------------------|
|                                                                                                    | Fire place                                                                                                    | Storage<br>WC<br>WC<br>Bath<br>WC<br>Bath<br>WC<br>Bedroom                                               | It can not penetrate water.<br>This is especially for KV,<br>gaskets and USB connector.                                                                                                    |

| The unit is designed for                                                                                               | Stove / Fireplace / Bathroom                                                                                                    | CO <sup>2</sup> sensor:                                                                               |
|----------------------------------------------------------------------------------------------------|----------------------------------------------------------------------------------------------------|----------------------------------------------------------------------------------------------------|
| kitchen hood.                                                                                                    | Wireless control panel / pulse switch can                                                                                                    | Can be installed in the                                                                               |
| This is an alternative<br>solution if there are<br>problems with piping<br>from cooker hood<br>through the outer wall. | be used to increase supply air by use of a<br>stove.<br>Mounted in a suitable location in relation<br>to the unit. Can also be placed near the<br>bathroom for easy operation by forced<br>ventilation (max airflow) | living room and will give<br>signal to the unit if the<br>pollution level in the<br>room is too high. |

## 13.3. Connections

## 13.3.1 Connections of sensors / external functions

Plugs for connecting external sensors you find in the accessories bag supplied with the unit.

## 13.3.2 Duct connections

The unit is mounted preferably in for example laundry room, storage room, utility room, etc. Air duct from cooker hood can be connected to separate "bypass channel" in the top of the unit, marked "Cooker hood".

The choice of placement must be taken into account that the unit requires periodic maintenance. Be sure that it is possible to open / remove the unit inspection hatch, and that there is sufficient room to remove the main components. If the unit is mounted on the lightweight wall construction to the living room, for example bedroom / living room, recommended wall insulated / constructed so that the risk of sound transmission avoided.

Fresh air intake is to be placed primarily on the building's north and east and at a good distance from the exhaust openings for ventilation, central vacuum, Hoods and Vents, sewer vent, chimney or other contaminated source such as dust / exhaust from traffic etc. The return of the exhaust air should always be in good distance from fresh air intakes, close windows, etc

## Sketch for piping when mounting the cooker hood to the top of the unit.

- 1. Supply air bedroom
- 2. Supply air living area
- 3. Extract kitchen
- 4. Extract bathroom / utility room
- 5. Ventilation unit
- 6. Roof cowl/ exhaust air
- Fresh air / outdoor air inlet
- 8. Cooker hood

![](_page_66_Figure_17.jpeg)

Instead of separate roof cowl for exhaust air and wall grid for fresh air there also can be used combi grids with inlet and outlet air are in the same box.

Air to and from the unit will be led through the ducts. Best durability and capabilities for cleaning will be achieved by using ducts in galvanized steel.

Short customizations (à 1 m length) with a flexible aluminum - ducts can be used for piping between the unit and roof cowl / wall grid.

In order to achieve effective, low energy consumption and proper airflow, the duct system designed with low air speeds and low pressure drop.

## 13.3.3 Sound reduction

To avoid disturbing noise from blowers in living area installation of sound-absorber (silencer) in the duct for supply and extract air recommended. (Length = 0.9 meters each section)

To prevent sound transmission between rooms via the duct system, and reduce any noise that occurs in the duct system, is also is recommended a silencer in front of each supply diffuser in the living area.

## 13.3.4 Flexible ducts.

Flexible ducts can be used for adjustments between the unit and roof cowl / fresh air inlet. Alternatively, the flexible silencers used (remember requirements for outdoor sound level).

## 13.3.5 Condensation/isolation

Isolation is necessary to safeguard thermal-, sonic- and fire considerations at the plant. Most often it is a combination of these are due to isolate.

Reasons for thermal insulation of ventilation ducts are:

- obtain good heat economy by limiting heat loss
- achieve a specific outlet temperature of the ventilation air.
- preventing condensation on either the inside or outside of the duct.

Heating costs reduced by preventing the heat supplied in ventilation air can be transferred to unheated surroundings.

If the ducts are positioned in a cold environment, such as in an attic, where the temperature is significantly lower than the ventilation air, there is a risk of condensation inside the ducts. This can be prevented by isolating the channel exterior. It can also be used insulation tubes (100 mm mineral wool) with plastic diffusion barrier pulled over the ducts. The same applies to insulation of pipings between the unit and diffusors, bringing the cooled air up to the rooms.

![](_page_67_Picture_14.jpeg)

In areas with extremely low winter temperatures, additional insulation must be used. Total insulation thickness must be at least 100 mm.

# 14. Warranty

# Warranty:

Ensy AHU unit has a warranty period according to the European directive 1999/44 CE, from the date of sale. For the warranty to be valid, the following documents received with the unit must be retained:

- Warranty and User manual for Ensy<sup>®</sup> AHU-unit

- Service reports, you can download from: <u>http://ensy.no/en/service-and-</u> maintenance/form-to-report-errors/

Both documents need to be complete and with all correct data.

Sale date: \_\_\_\_\_

The company has installed this unit:

Contact:

E-mail:

# 15. Content

| 1.  | Read this firstp                                 | ag           | g. 3 |
|-----|--------------------------------------------------|--------------|------|
| 2.  | Functions of the Air Handling Unit Controllerpag | 3.           | 4    |
| 3.  | Menu systempa                                    | эg           | . 6  |
| 4.  | User settings menupa                             | 3.           | 8    |
| 5.  | Factory menupa                                   | 3.           | 28   |
| 6.  | Drawingspag                                      | <b>;</b> . : | 32   |
| 7.  | Network (Wi-Fi connection)pag                    | •            | 32   |
| 8.  | Alarm system and trouble shootingpag.            | 2            | 40   |
| 9.  | AHU wall mountedpag                              | . '          | 42   |
| 10. | . AHU 200 KV/KH (kitchen model)pag.              | 4            | 16   |
| 11. | . Operation of kitchen hoodpag.                  | 2            | 19   |
| 12. | . AHU ceiling mountedpag.                        | 5            | 51   |
| 13. | . Mounting instructionspag.                      | ļ            | 55   |
| 14. | . Warrantypag.                                   | . (          | 69   |
| 15. | . Contentpag.                                    | 7            | 0    |
| 16. | . Notespag.                                      | 7            | 71   |

## Notes:

| <br> |  |
|------|--|
|      |  |
|      |  |
| <br> |  |
|      |  |
|      |  |
| <br> |  |
|      |  |
|      |  |
| <br> |  |
|      |  |
|      |  |
|      |  |
|      |  |
|      |  |
|      |  |
|      |  |
| <br> |  |
|      |  |
|      |  |
| <br> |  |
|      |  |
|      |  |
| <br> |  |
|      |  |
|      |  |
| <br> |  |
|      |  |
|      |  |
| <br> |  |
|      |  |
|      |  |
|      |  |
|      |  |
| <br> |  |
|      |  |
|      |  |
| <br> |  |
|      |  |
|      |  |
| <br> |  |
|      |  |

393930-2 Rev 0: 01.04.2020

![](_page_71_Picture_1.jpeg)

Ensy AS Mohagasvingen 1 N-2770 JAREN http://www.ensy.no